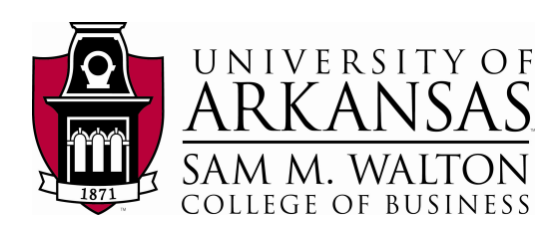

# **Designing SQL Server 2012 Analysis Services Cubes using Dillard's Dataset**

**Updated May 18, 2012** 

## Using Microsoft's Business Intelligence Suite to Design Cubes

Once you receive your University of Arkansas MEC account, access will be via remote desktop connection. Remote access documentation is at the following link:

http://enterprise.waltoncollege.uark.edu/Remote\_Desktop\_MEC\_GW.pdf

Microsoft's Business Intelligence Suite provides tools that assist in all phases of business intelligence from building the data warehouse, creating and analyzing cubes to data mining. The following provides a cube designing example using the UA\_Dillards database.

Click Start  $\rightarrow$  All Programs  $\rightarrow$  Microsoft SQL Server 2012  $\rightarrow$  SQL Server Data Tools (formerly called Business Intelligence Development Studio) as shown below.

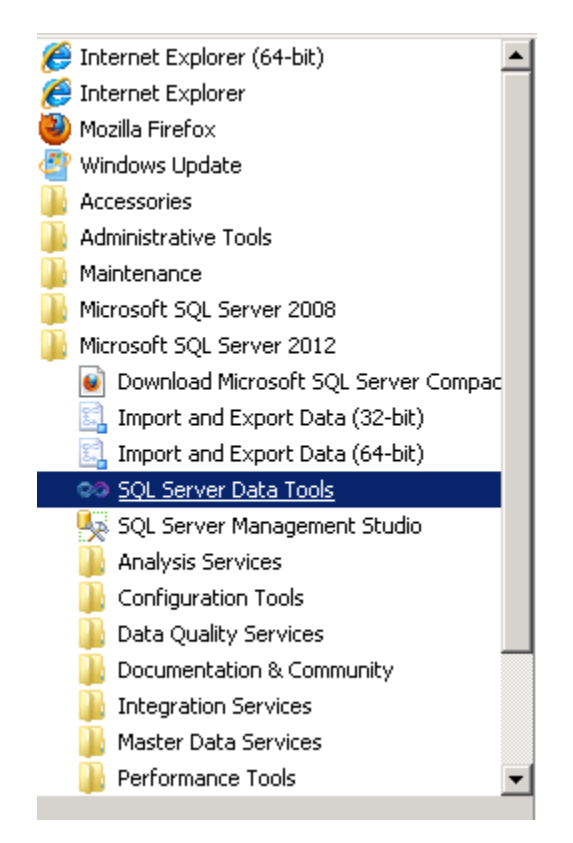

The Microsoft SQL Server Data Tools uses Microsoft Visual Studio 2010(VS) as the Integrated Development Environment which will be familiar to VB.NET or C# users. When VS opens, most likely the top part of the window will include the menu and tool bar with the Start Page tab active (Note: Prior to VS opening, you may be prompted to select a default environment setting. Choose Business Intelligence Settings, and select "Start Visual Studio).

As usual, when you work within VS, some tabs will be created toward the top; these tabs can be closed by right-clicking and selecting Close.

The name of the SQL Server 2012 Analysis Services Server and the server being used to store the data sources in these exercises is **ENT-ASRS.waltoncollege.uark.edu** 

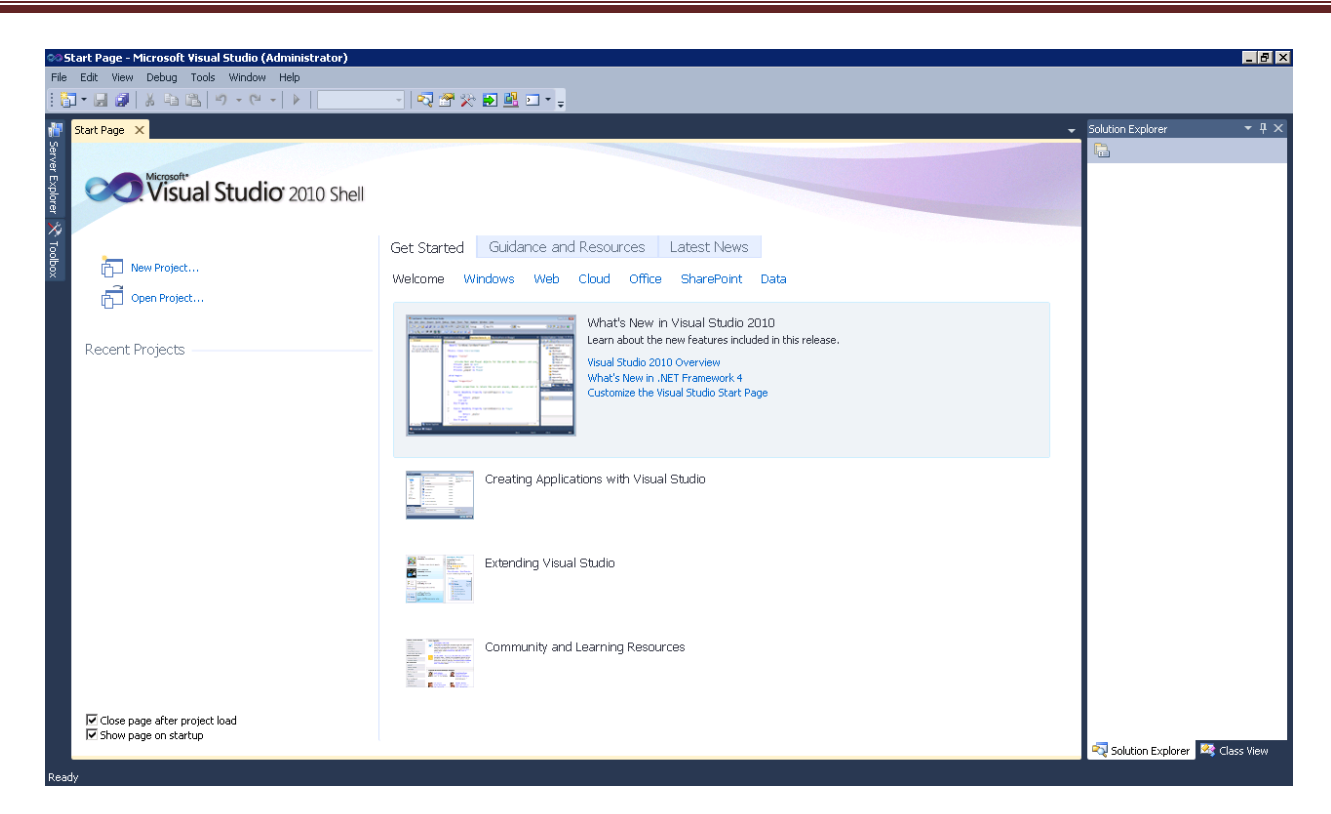

A cube building project requires SQL Server Analysis Services. The SQL Server Analysis Services 2012 server is named ENT-ASRS.waltoncollege.uark.edu. Thus, assuming that the data from which the cube is to be built is in an accessible SQL Server 2012 database, the first step is to connect to the Analysis Services database where you will create the BI objects. You will do this in an Analysis Services (AS) database already created for you. The AS database will have the same name as your login user name with AS at the end. For example, a user with a user name ES90000 will have an AS database named ES90000AS. To connect to/access the database, click File -> Open -> Analysis Services Database...

|      |                        | <u> </u>     |                               |
|------|------------------------|--------------|-------------------------------|
| File | Edit View Debug Tools  | Window Help  |                               |
|      | New                    | •            | - 🗠 🏹 😤 🏷 🛃 💷 - 🖕             |
|      | Open                   | •            | 🎯 Analysis Services Database  |
|      | Close                  |              | Project/Solution Ctrl+Shift+O |
| Ē    | Close Project          |              | 😤 Web Site Shift+Alt+O        |
|      | Save Selected Items    | Ctrl+S       | 🚰 File Ctrl+O                 |
|      | Save Selected Items As |              | Convert                       |
| 1    | Save All               | Ctrl+Shift+S |                               |
|      | Page Setup             |              | Get Started Guidance and Reso |
| 8    | Print                  | Ctrl+P       | Welcome Windows Web Cloud     |
|      | Exit                   | Alt+F4       |                               |

The Connect To Database screen comes up. Enter the Server name, ENT-ASRS.WALTONCOLLEGE.UARK.EDU. Use the drop down list box to select a database where you will put your Analysis Services objects. You will only see database/s you have access to.

| C | Connect To Database                  |                                 | X        |
|---|--------------------------------------|---------------------------------|----------|
|   | Database     Connect to existing dat | abase                           |          |
|   | Server:                              | ent-asrs.waltoncollege.uark.edu |          |
|   | Database:                            | ES90000AS                       | <b>_</b> |

Click the OK button. Visual Studio opens – and the default location for Solution Explorer is the top right. You may need to use the horizontal scroll bar to scroll to the right to see the Solution Explorer. If it is not there, then click View on the menu and then click Solution Explorer. The name of your project should be visible with a number of other entries as shown below. The name of your project may be different from the name used in this example (doesn't matter). Your project will have the same name as the AS database you selected (ES90000AS) in this case).

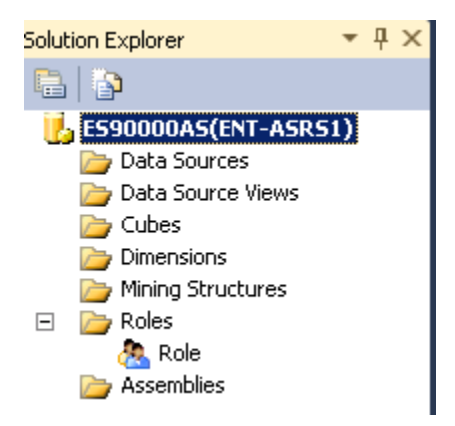

Steps required to design a Cube include:

- 1. Create Data Source
- 2. Create Data Source View
- 3. Create a Cube Wizard
- 4. Browse the Cube
- 5. Managing Dimensions (attributes and hierarchies)
- 6. Customizing Cube Functionality

## 1. Create Data Source

The next step requires creating a data source to be used for cube designing. Right-click Data Sources in the Solution Explorer and Click New Data Source...

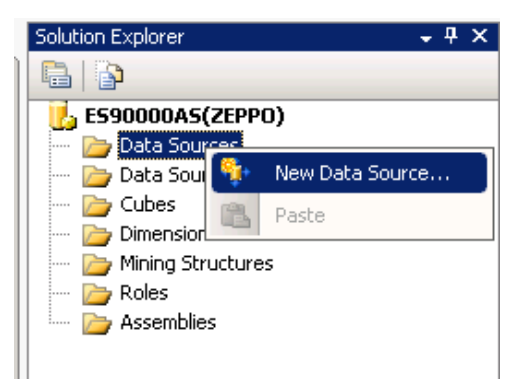

The Data Source Wizard Welcome page opens up. You can check the "Don't show this page again" checkbox to avoid seeing the window each time the wizard starts.

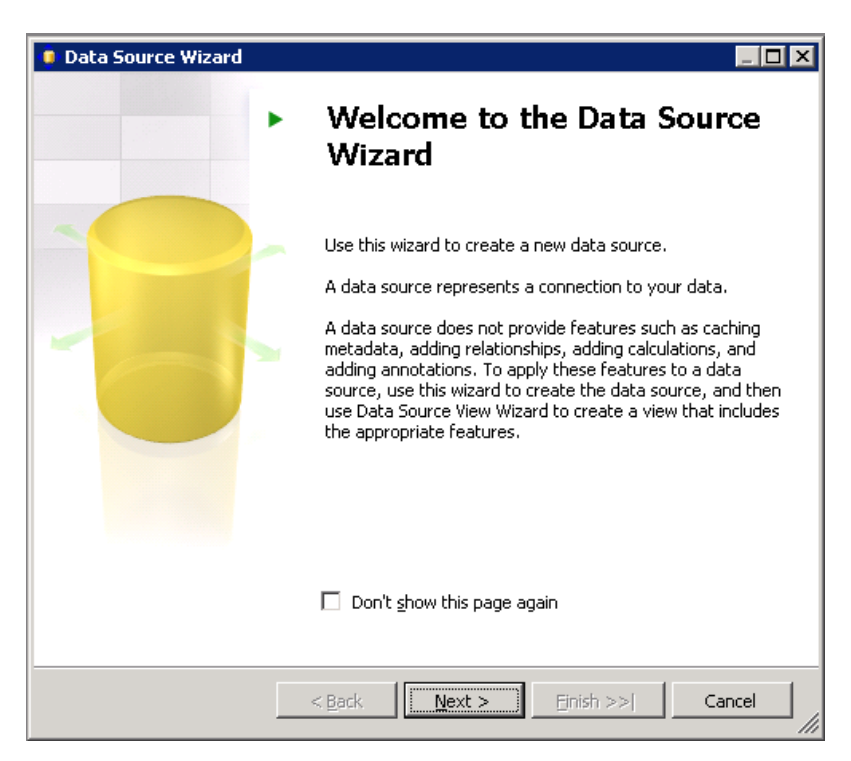

Click Next.

The Data Source Wizard then allows the creation of a connection. Click on the New... button.

| 🔋 Data Source Wizard 📃 🗖 🗙                                                                                                    |       |                            |             |        |  |  |  |
|----------------------------------------------------------------------------------------------------|-------|----------------------------|-------------|--------|--|--|--|
| Select how to define the connection<br>You can select from a number of ways in which your data source will define its<br>connection string. |       |                            |             |        |  |  |  |
|                                                                                                    |       |                            |             |        |  |  |  |
| Data connections:                                                                                                    |       | Da <u>t</u> a connection p | properties: |        |  |  |  |
|                                                                                                    |       | Property                   | Value       |        |  |  |  |
| A valid connection must be select                                                                                                    | :ted. | <br><u>Ne</u> w            | $\supset$   | Deļete |  |  |  |
|                                                                                                    | ack   | Next > Ein                 | ish >>      | Cancel |  |  |  |

The Connection Manager opens up.

| U          | Server name:                                         |        |          |
|------------|------------------------------------------------------|--------|----------|
| connection | ent-asrs1                                            | Refre: | sh       |
|            |                                                      |        |          |
| <b>1</b>   | O Use Windows Authentication                         |        |          |
| All        | C Use SQL Server Authentication                      |        | _        |
|            | User name:                                           |        |          |
|            | Password:                                            |        | _        |
|            | 🗖 Save my password                                   |        |          |
|            |                                                      |        |          |
|            |                                                      |        |          |
|            | <ul> <li>Select or enter a database name:</li> </ul> |        | _        |
|            |                                                      |        | <u> </u> |
|            | C Attach a database file:                            |        | -        |
|            |                                                      | Browse | •        |
|            | Logical name:                                        |        | _        |
|            | J                                                    |        |          |

Leave the default Provider as Native OLEDB\SQL Native Client 11.0. Enter the Server name. In this case, it is

ENT-ASRS1. Also, leave the default security as Windows Authentication.

Use the drop down list box to select a database (in this case, UA\_DILLARDS) that is to be used for designing the cube and click the Test Connection button (lower left) to ensure a connection exists to the database. Click OK. A new data connection is added. Click Next.

| 🏮 Data Source Wizard                                                                                       |                                         |
|----------------------------------------------------------------------------------------------------|-----------------------------------------|
| Select how to define the connection<br>You can select from a number of ways in which<br>connection string. | n<br>n your data source will define its |
| • Greate a data source based on an existing or n                                                           | new connection                          |
| Data connections:                                                                                          | Data connection properties:             |
| ent-asrs1.walton.uark.edu.UA_DILLARDS                                                                      | Property Value                          |
|                                                                                                    | Data Source ent-asrs1.walton.uark       |
|                                                                                                    | Initial Catalog UA_DILLARDS             |
|                                                                                                    | Provider SQLNCLI10.1                    |
|                                                                                                    |                                         |
|                                                                                                    |                                         |
|                                                                                                    |                                         |
|                                                                                                    | • • • • • • • • • • • • • • • • • • •   |
|                                                                                                    | N <u>e</u> w Deļete                     |
|                                                                                                    |                                         |
|                                                                                                    |                                         |
| < <u>B</u> ack                                                                                             | Next > Einish >>  Cancel                |

On the Impersonation Information page, select "Use a specific user name and password. The user name and password to enter here is the one provided to you by the University of Arkansas.

| Data Source Wizard                                                                                                    | _ 🗆 🗵  |
|----------------------------------------------------------------------------------------------------|--------|
| Impersonation Information<br>You can define what Windows credentials Analysis Services will use to connect<br>to the data source. |        |
| <ul> <li>Use a specific Windows user name and password</li> </ul>                                                                 |        |
| User name: walton\userid                                                                                                    |        |
| Password: *****                                                                                                    |        |
| C Use the service account                                                                                                    |        |
| C Use the credentials of the current user                                                                                         |        |
| C Inherit                                                                                                    |        |
|                                                                                                    |        |
|                                                                                                    |        |
|                                                                                                    |        |
|                                                                                                    |        |
|                                                                                                    |        |
| < <u>B</u> ack <u>N</u> ext > Einish >>                                                                                           | Cancel |

Give a name to your Data Source (DILLARDS in this case) and click Finish

| Data Source Wizard<br>Completing the Wiza          | rd                              |                        |                  | X      |
|----------------------------------------------------|---------------------------------|------------------------|------------------|--------|
| Provide a name and then                            | click Finish to cr              | reate the new          | data source.     |        |
| Data source name:                                  |                                 |                        |                  |        |
| þillards                                           |                                 |                        |                  |        |
| Preview:                                           |                                 |                        |                  |        |
| Provider=SQLNCLI10.1;<br>Security=SSPI;Initial Cat | Data Source=er<br>alog=UA_DILLA | ıt-asrs1.waltor<br>RD5 | n.uark.edu;Integ | rated  |
|                                                    | < <u>B</u> ack                  | Next >                 | Einish           | Cancel |

#### 2. <u>Create Data Source View</u>

Next, a Data Source View will be needed. The Data Source View is sort of an abstract client view of the data. Rightclick Data Source Views in the Solution Explorer and click New Data Source View to open the Data Source View Wizard. Click the Next button on the Welcome page (not shown).

| Solution Explorer | <b>-</b> ₽ ×         |
|-------------------|----------------------|
|                   |                      |
| 🔥 ES90000AS       | (ZEPPO)              |
| 🚊 🖉 🛅 Data Sou    | rces                 |
| 🚽 🛶 🚸 DILLA       | ARDS                 |
| 🗁 Data Sou        | rce Views            |
| 🗁 Cube 🚳          | New Data Source View |
| 🔤 🗁 Dime 📷        | Dacte                |
| 🗁 Minin 🔜         | - Faste              |
| 🗁 Roles           |                      |
| 🗄 🗁 🗁 Assemblia   | es                   |
|                   |                      |

| 🎉 Data Source View Wizard                                 |                                                                                              |                                                                |
|-----------------------------------------------------------|----------------------------------------------------------------------------------------------|----------------------------------------------------------------|
| Select a Data Source<br>Select an existing relational dat | a source or create a new one.                                                                |                                                                |
| <u>R</u> elational data sources:<br>DILLARDS              | Data source grope<br>Property<br>Data Source<br>Initial Catalog<br>Integrated Se<br>Provider | rties:<br>Value<br>zeppo<br>UA_DILLARDS<br>SSPI<br>SQLNCLI10.1 |
| ,                                                         | N <u>e</u> w Data Source                                                                     | <u>A</u> dvanced                                               |
|                                                           | < <u>B</u> ack <u>N</u> ext > F                                                              | ijnish >>  Cancel                                              |

Note that the Relational data source is the one you just created (DILLARDS). This page allows creating a new data source in case one hasn't yet been created. Because the desired data source exists, click the Next button to define the Data Source View.

From the Select Tables and Views dialog, locate and select the desired data sources in **Available objects** and click the > button to move them to the list of **Included objects**. In this example, all the five tables in the UA\_DILLARDS database will be used for designing the cube and so, select all the tables and moved to the **Included objects** list (see screenshot below). Click the Next button.

| I Data Source View Wizard                                                                                                    |                                                                      |                         |                   |                      |        |
|----------------------------------------------------------------------------------------------------|----------------------------------------------------------------------|-------------------------|-------------------|----------------------|--------|
| Select Tables and<br>Select objects from th<br>view.                                                                                                    | Views<br>le relational                                               | database to be ir       | ncluded in the da | ata source           | E CAR  |
| <u>A</u> vailable objects:                                                                                                    |                                                                      |                         | Included object   | :5:                  |        |
| Name                                                                                                    | Туре                                                                 |                         | Name              |                      | Туре   |
| <ul> <li>BASKET (dbo)</li> <li>SKSTINFO_FIX (dbo)</li> <li>sysdiagrams (dbo)</li> <li>STORE_MSA (dbo)</li> <li>DEPTINFO (dbo)</li> <li>SKSTINFO (dbo)</li> <li>SKUINFO (dbo)</li> <li>STRINFO (dbo)</li> <li>TRNSACT (dbo)</li> </ul> | Table<br>Table<br>Table<br>Table<br>Table<br>Table<br>Table<br>Table |                         |                   |                      |        |
| Filter:                                                                                                    |                                                                      | 7                       | Add               | i <u>R</u> elated Ta | ables  |
| Show system objects                                                                                                    |                                                                      |                         |                   |                      |        |
|                                                                                                    | < <u>E</u>                                                           | <u>a</u> ck <u>N</u> e> | t > Einis         | h>>                  | Cancel |

The last page of the Wizard allows you to enter a Name, DILLARDS is the Data Source name we will use in this example and click Finish.

| 🕱 Data Source Yiew Wizard                                                                                                    |       |
|----------------------------------------------------------------------------------------------------|-------|
| Completing the Wizard<br>Provide a name, and then click Finish to create the new data source view.                                                                                                    | n n n |
| N <u>a</u> me:                                                                                                    |       |
| þillards                                                                                                    |       |
| Preview:                                                                                                    |       |
| Contraction     Contraction     Contracti |       |
| < Back Next > Finish Co                                                                                                    | ancel |

The Data Source View is displayed as shown below. Note in the Solution Explorer, the two entries created -a data source and a data view -are shown. All the five tables with their columns are shown because the Data Source View is selected in the Solution Explorer. Data Source View is a very important component of the process where you can do all kind of changes and additions to your tables.

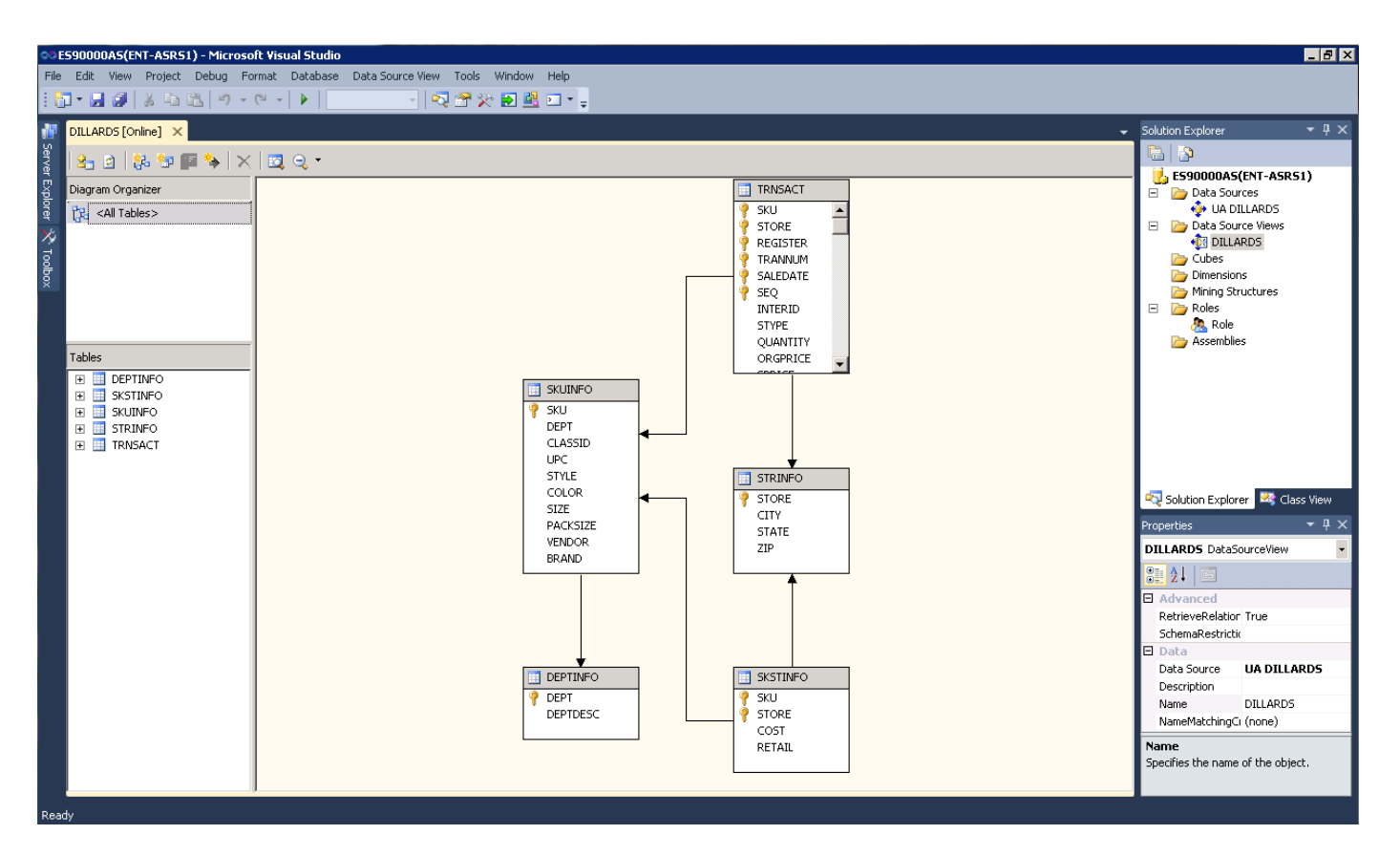

In the screen shot above, we can see the design of the underlying data store. But, if the design doesn't completely support the Analysis Services (AS) solution we intend to build, we can always modify the data source view to provide more useful logical view of the data. Multiple diagrams can be created to simplify the presentation of the data source view with large numbers of objects. Some examples are given on the next page.

Note that you cannot build cubes out of tables that are not related. Here you can see that all the relationships are automatically created for us, since the tables have relationships already created. However, the relationship can be edited (as shown in the example below) by right clicking the relationship link and click Edit Relationship; or we can create a new relationship and specify the primary and foreign keys.

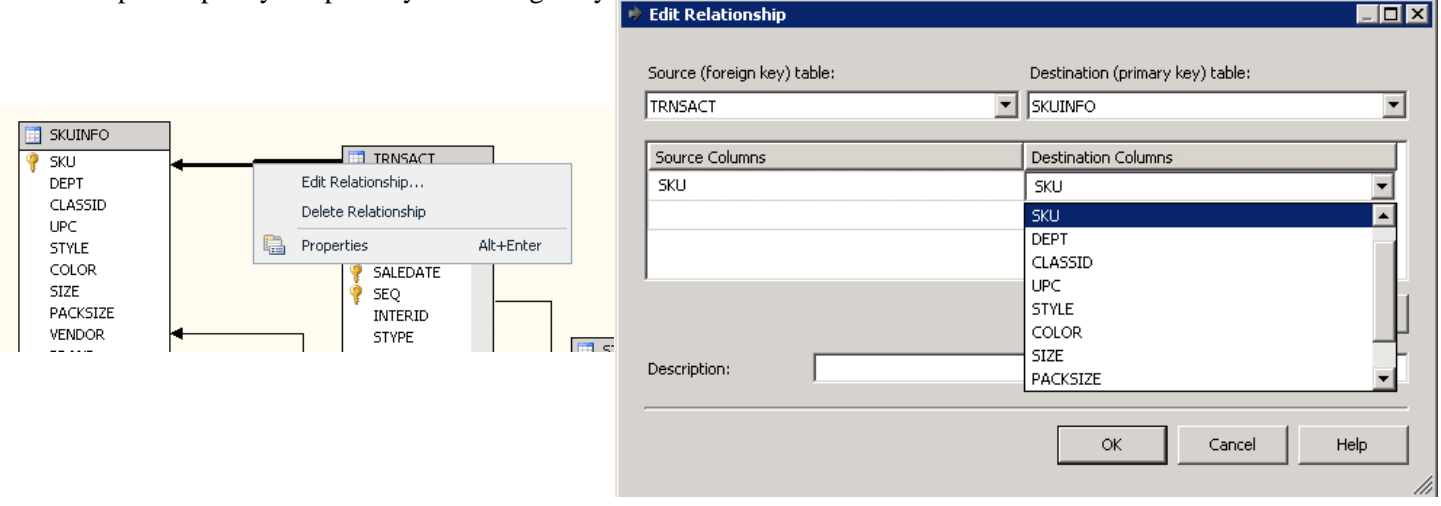

You can also add a calculated column from your existing columns. Right click on the top of your table and select New Named Calculation...

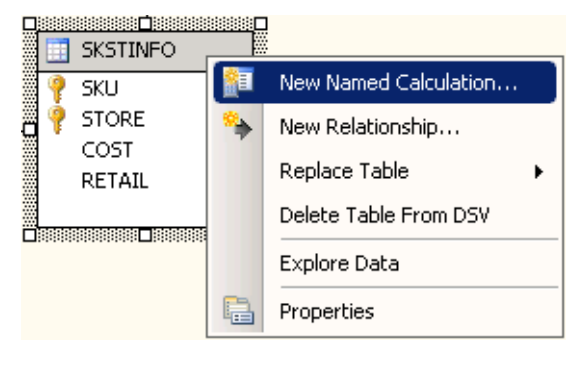

| 🖩 Create Named Cal   | culation                   | _ 🗆 🗙 |
|----------------------|----------------------------|-------|
| Column <u>n</u> ame: | PROFIT                     |       |
| Description:         | PROFIT = RETAIL minus COST | ×     |
| Expression:          |                            |       |
| [RETAIL]-[COST]      |                            | ×.    |
|                      | OK Cancel                  | Help  |

Fill in the Column name as you would like it to appear in your table (data source view) and fill in the expression and click OK. Now notice that your named calculation is listed with your columns and you can now use it as any other columns in creating your dimensions and attributes.

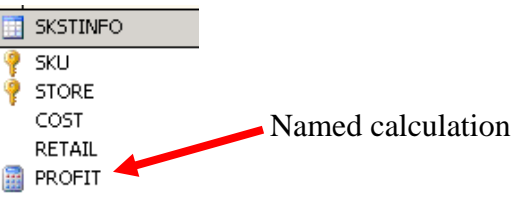

You can create named queries as well --- right click in the Diagram or Tables pane of the Data Source View Designer and click the New Named Query button. A named query is a SQL expression represented as a table. In a named query, you can specify a SQL expression to select rows and columns returned from one or more tables in one or more data sources. A named query is like any other table in a data source view with rows and relationships, except that the named query is based on an expression. See example below – Enter the Name TIMEINFO in this case and right click in the Query definition pane and click the Add Table button. Add the TRNSACT table from the dropdown list of tables. Then select SALEDATE column from the TRNSACT table.

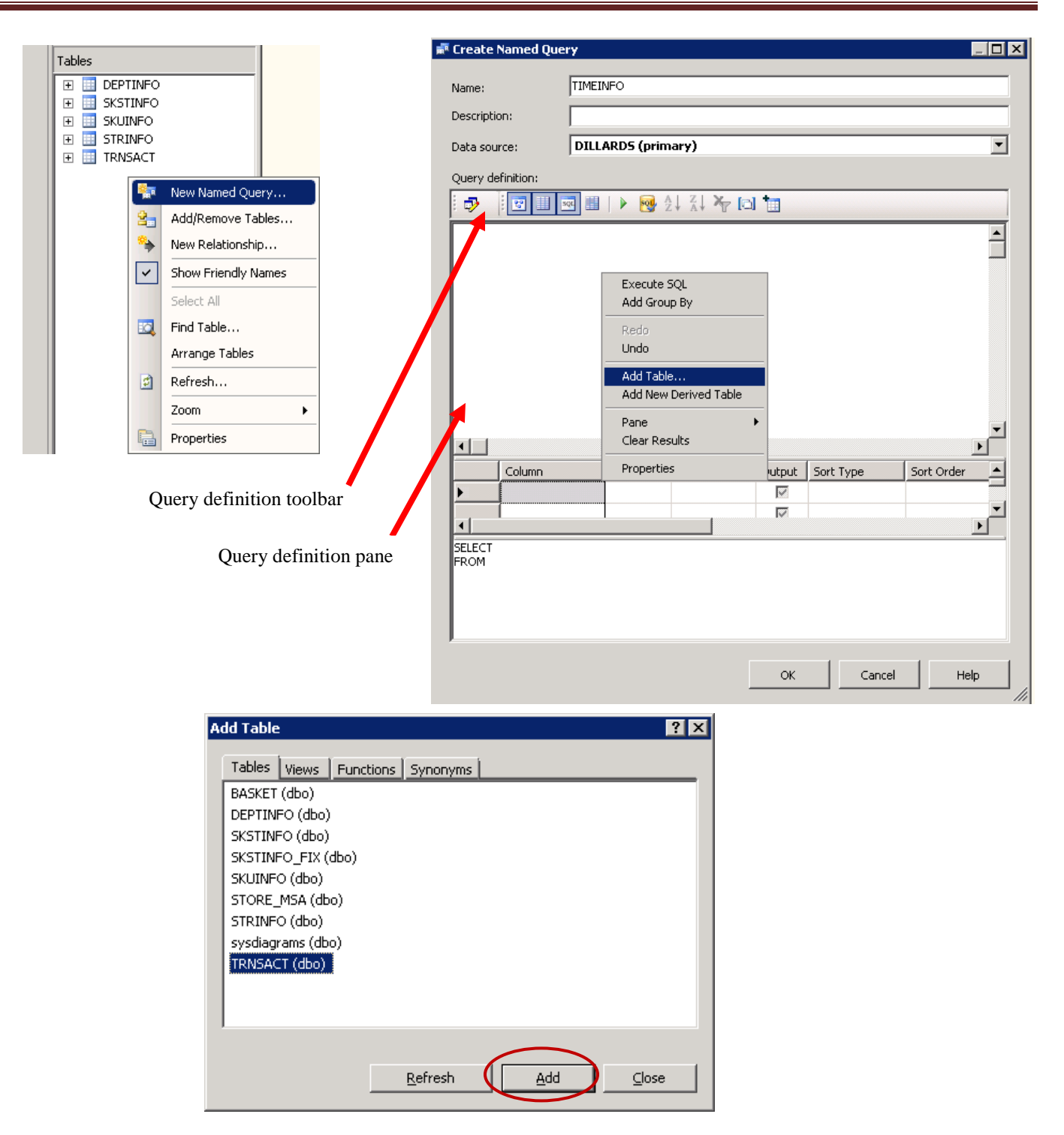

|                                                         | ,<br>         |                    |             |           |            | _ 🗆 ×  |
|---------------------------------------------------------|---------------|--------------------|-------------|-----------|------------|--------|
| <u>N</u> ame:                                           | TIMEINFO      |                    |             |           |            |        |
| Description:                                            |               |                    |             |           |            |        |
| Data <u>s</u> ource:                                    | DILLARD5 (pri | mary)              |             |           |            | •      |
| Query definition:                                       |               |                    |             |           |            |        |
|                                                         | 3 🗉   Þ 💀     |                    | 1           |           |            |        |
| REGISTEF                                                |               |                    |             |           |            |        |
|                                                         |               |                    |             |           |            |        |
| Column                                                  | Alias         | Table              | Output      | Sort Type | Sort Order | ▼<br>▶ |
| Column                                                  | Alias         | Table<br>TRNSACT ( | Output      | Sort Type | Sort Order | •      |
| Column<br>SALEDATE                                      | Alias         | Table<br>TRNSACT ( | Output<br>V | Sort Type | Sort Order |        |
| Column<br>SALEDATE<br>SELECT SALEDATE<br>FROM dbo.TRNS/ | Alias         | Table<br>TRNSACT ( | Output      | Sort Type | Sort Order |        |

Once you create your named query, you will need to establish its relationship with the fact table by using the Create New Relationship button as described in the example above. The screen shot below shows the Data Source View Designer page:

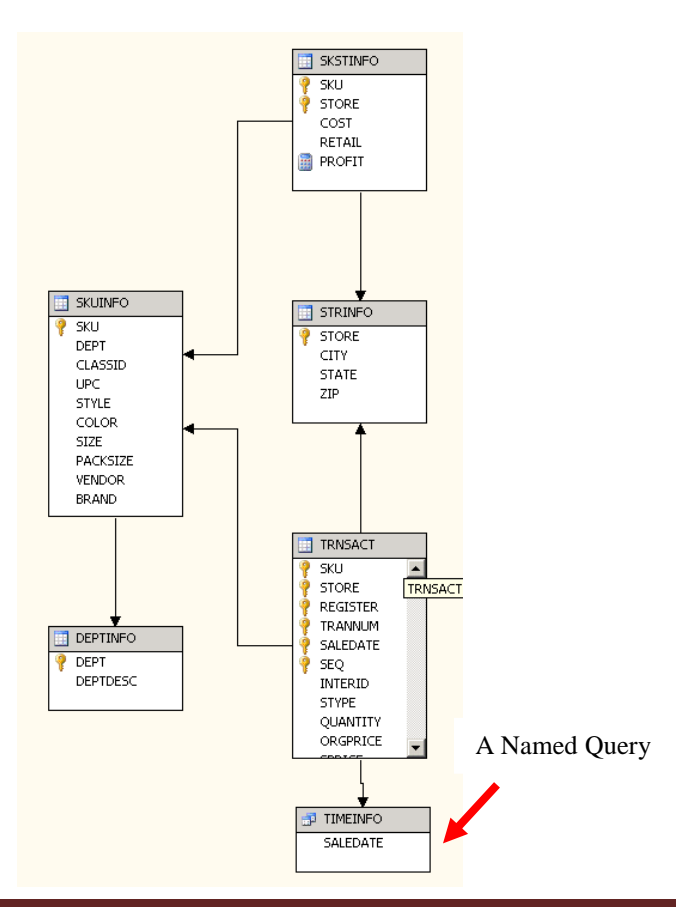

Now that we have the named query in place, we can use it as any other tables. In this case we will use it as our Time Dimension table. We will later see how we can add more columns to this table.

Along the way, it is always a good idea to click the Save all icon (multiple blue disks) on the tool bar. If you try to close a tab that hasn't been saved, it should prompt you to save your work for that part of the project.

#### 3. Create a Cube Wizard

Now that a data source view is available, the next step is to design a cube. To do that, right click Cubes in the Solution Explorer and select New Cube... to start the Cube Wizard as shown in the picture below.

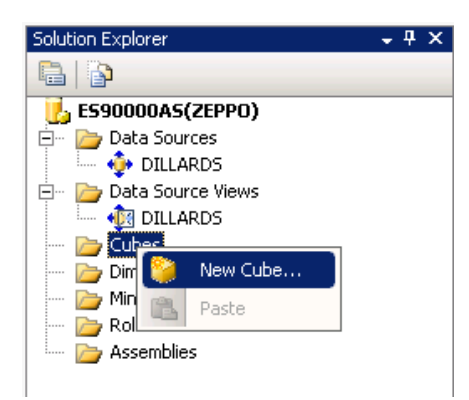

select the "Use existing tables" option from the Select Creation Method screen and click Next.

| 📔 Cube Wizard                                                                                                    | _ 🗆 🗙  |
|----------------------------------------------------------------------------------------------------|--------|
| Select Creation Method<br>Cubes can be created by using existing tables, creating an empty cube, or<br>generating tables in the data source. |        |
| How would you like to create the cube?                                                                                                    |        |
|                                                                                                    |        |
| O Greate an empty cube                                                                                                    |        |
| C Generate tables in the data source                                                                                                    |        |
| Template:                                                                                                    |        |
| (None)                                                                                                    | -      |
| Description:                                                                                                    |        |
| Create a cube based on one or more tables in a data source.                                                                                  |        |
| < <u>B</u> ack <u>N</u> ext > <u>Finish</u> >>                                                                                               | Cancel |

The Select Measure Group Tables appears. Select TRANSACT and SKSTINFO as the measure group tables as they contain the numerical facts. If you are unsure about which table to select click the "Suggest" button to let the wizard pick the measure group tables for you. Click Next.

| 📔 Cube Wizard                                                                                                    |          |
|----------------------------------------------------------------------------------------------------|----------|
| Select Measure Group Tables<br>Select a data source view or diagram and then select the tables that w<br>used for measure groups. | vill be  |
| Data source view:                                                                                                    |          |
| UA DILLARDS                                                                                                    | •        |
| Measure group tables:                                                                                                    | Suggest  |
|                                                                                                    |          |
| < <u>B</u> ack <u>N</u> ext > ⊟nish >                                                                                             | > Cancel |

The next screen allows you to select the measures that you want included in the cube. For this example, check the "Measure" checkbox to include all the facts in the cube and click Next.

| 📔 Cube Wizard                               |                        |                         |            |
|---------------------------------------------|------------------------|-------------------------|------------|
| Select Measures<br>Select measures that you | want to include in the | cube.                   |            |
| Measure                                     |                        |                         |            |
|                                             | < <u>B</u> ack         | <u>l</u> ext > Einish : | >>  Cancel |

The next screen allows you to include the dimensions you want in the cube. Here, we chose to include all the Dimensions except TRNSACT. Click Next.

| 📔 Cube Wizard                                    |                                   |                  |          | _ 🗆 🗙  |
|--------------------------------------------------|-----------------------------------|------------------|----------|--------|
| Select New Dimension<br>Select new dimensions to | <b>ns</b><br>be created, based on | available tables |          |        |
| Dimension                                        |                                   |                  |          |        |
|                                                  | < <u>B</u> ack                    | Next >           | inish >> | Cancel |

The next screen you can review the cube structure and give it a name (DILLARDS in this example) and click Finish.

| Cube Wizard                                                                                                    |                |                 |            |         | _ 🗆 ×  |
|----------------------------------------------------------------------------------------------------|----------------|-----------------|------------|---------|--------|
| Completing the Wizard<br>Name the cube, review its stru                                                                                                    | ucture, and th | en click Finish | to save th | e cube. | 0      |
| Cube name:                                                                                                    |                |                 |            |         |        |
| DILLARDS                                                                                                    |                |                 |            |         |        |
| Measure groups     SKSTINFO     SKSTINFO     COST     RETAIL     PROFIT     SKSTINFO Count     SKSTINFO Count     SKSTINFO Count     SKSTINFO     SPRICE     AMT     TRNSACT Count     Dimensions     SSRINFO     SKUINFO     SKUINFO     SKUINFO     TIMEINFO | t              |                 |            |         |        |
| [                                                                                                    | < Back         | Next >          | F          | inish   | Cancel |

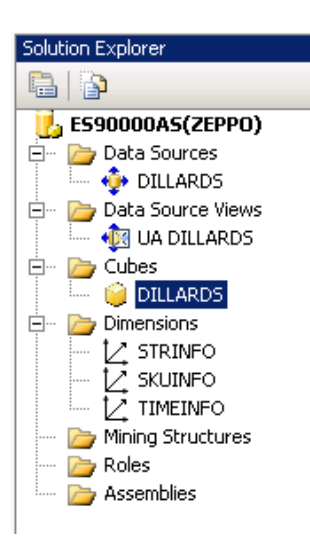

Note that cubes and dimensions have been added to the Solution Explorer, top right of the page. It is time to save and process the cube.

Before you click save, double click the data source in the solution explorer (DILLARDS in this example) and double check that your User name AND Password are entered correctly. (Sometimes, the system doesn't save the password; if so, you will need to enter it again.)

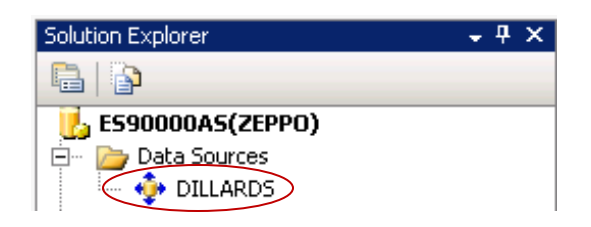

| 💠 Data Source Designer            |                     | × |
|-----------------------------------|---------------------|---|
| General Impersonation Information | 1                   | _ |
| Use a specific user name and      | password            |   |
| <u>U</u> ser name:                | walton\ES#####      |   |
| Password:                         | ******              |   |
| O Use the service account         |                     |   |
| Use the credentials of the curr   | rent user           |   |
| Default                           |                     |   |
|                                   |                     |   |
|                                   |                     |   |
|                                   |                     |   |
|                                   |                     |   |
|                                   |                     |   |
|                                   | Cancel <u>H</u> elp |   |
|                                   |                     |   |

Save all the changes made by clicking the Save All button. Now, it is time to process your cube.

| Solution Explorer | <b>-</b> ₽×               |  |  |  |  |  |
|-------------------|---------------------------|--|--|--|--|--|
| 🔒   눩             |                           |  |  |  |  |  |
| 1590000A          | 5(ZEPPO)                  |  |  |  |  |  |
| 🚊 🗁 🕞 Data So     | urces                     |  |  |  |  |  |
| 🛄 👶 DILLARDS      |                           |  |  |  |  |  |
| 🗄 🗠 📂 Data So     | urce Views                |  |  |  |  |  |
| 🛄 🛄 🛄 UA (        | DILLARDS                  |  |  |  |  |  |
| 🖻 🗠 🛅 Cubes       |                           |  |  |  |  |  |
|                   | ARDS                      |  |  |  |  |  |
| 🖻 🗁 🎦 📑           | Open                      |  |  |  |  |  |
|                   | Process                   |  |  |  |  |  |
| - 2 🔍             | Browse                    |  |  |  |  |  |
| 🗠 🔂               | Add Business Intelligence |  |  |  |  |  |
| 🔁 Ro              | Exclude From Project      |  |  |  |  |  |
| 🌽 на              | Cut                       |  |  |  |  |  |
|                   | Сору                      |  |  |  |  |  |
| ×                 | Delete                    |  |  |  |  |  |
|                   | Rename                    |  |  |  |  |  |
| <b>a</b>          | Properties                |  |  |  |  |  |

| Objectivanie                                                                                                    | Type          | Process Options | Settings      |
|----------------------------------------------------------------------------------------------------|---------------|-----------------|---------------|
| DILLARDS                                                                                                    | Cube          | Process Full    |               |
|                                                                                                    |               |                 |               |
|                                                                                                    |               |                 |               |
|                                                                                                    |               |                 |               |
|                                                                                                    |               | <u>R</u> emove  | Impact Analys |
|                                                                                                    |               |                 |               |
| satch Settings Summary                                                                                                    |               |                 |               |
|                                                                                                    |               |                 |               |
| Processing order:                                                                                                    |               |                 |               |
| Processing order:<br>Parallel                                                                                                    |               |                 |               |
| Processing order:<br>Parallel<br>Transaction mode:                                                                                                    |               |                 |               |
| Processing order:<br>Parallel<br>Transaction mode:<br>(Default)                                                                                                    |               |                 |               |
| Processing order:<br>Parallel<br>Transaction mode:<br>(Default)<br>Dimension errors:                                                                                               |               |                 |               |
| Processing order:<br>Parallel<br>Transaction mode:<br>(Default)<br>Dimension errors:<br>(Default)                                                                                  |               |                 |               |
| Processing order:<br>Parallel<br>Transaction mode:<br>(Default)<br>Dimension errors:<br>(Default)                                                                                  |               |                 |               |
| Processing order:<br>Parallel<br>Transaction mode:<br>(Default)<br>Dimension errors:<br>(Default)<br>Dimension key error k                                                         | og path :     |                 |               |
| Processing order:<br>Parallel<br>Transaction mode:<br>(Default)<br>Dimension errors:<br>(Default)<br>Dimension key error k<br>(Default)                                            | og path :     |                 |               |
| Processing order:<br>Parallel<br>Transaction mode:<br>(Default)<br>Dimension errors:<br>(Default)<br>Dimension key error k<br>(Default)<br>Process affected obje                   | ng path :     |                 |               |
| Processing order:<br>Parallel<br>Transaction mode:<br>(Default)<br>Dimension errors:<br>(Default)<br>Dimension key error k<br>(Default)<br>Process affected obje<br>Do not process | og path :<br> |                 |               |
| Processing order:<br>Parallel<br>Transaction mode:<br>(Default)<br>Dimension errors:<br>(Default)<br>Dimension key error k<br>(Default)<br>Process affected obje<br>Do not process | og path :<br> |                 |               |

Right click the cube and click the Process... button as shown below. It opens the Process Cube dialog. Click the Run... button to start processing the cube. Processing may take a couple of minutes, so please be patient.

You can monitor the progress with the Process Progress window. After the cube is processed, the status in the Process Progress window will change to "Process succeeded".

| ţ, <sup>t</sup> | Process Progress                                   | _ 🗆 🗵 |
|-----------------|----------------------------------------------------|-------|
|                 | Process Progress                                   |       |
|                 | Status:                                            |       |
|                 | Starting to write data of the 'TRNSACT' partition. |       |
|                 | Stop Reprocess View Details Cop                    | v I   |
|                 |                                                    | 。     |

## **Browse the Cube**

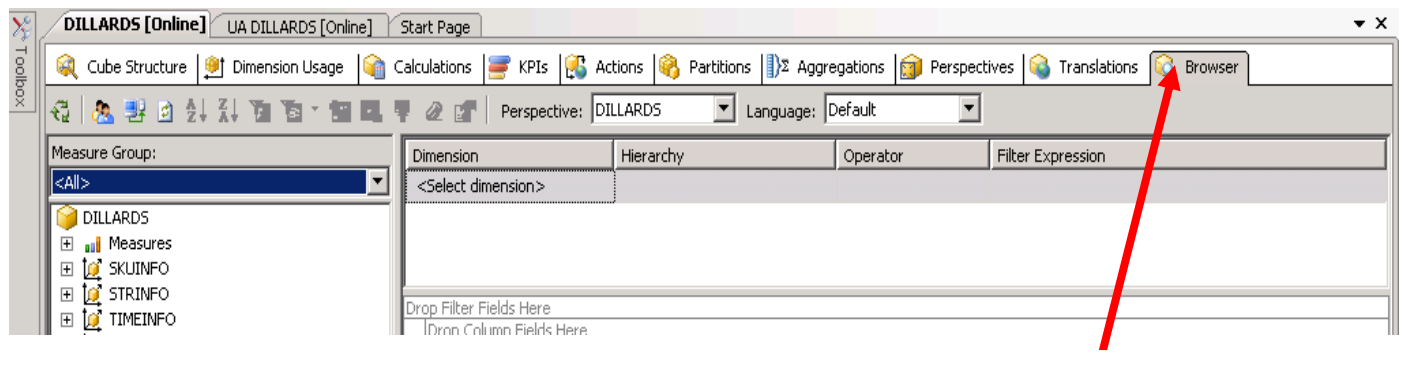

Browser tab

Review the top left of Visual Studio. The row below the Tabs is referred to as the Cube Designer which includes:

- Cube Structure (to build or edit the measures and measure groups of the cube),
- Dimensions (to define how dimensions are used in the cube),
- Calculations (to build or edit calculations for the cube),
- KPIs (to build or edit Key Performance Indicators for the cube),
- Actions (to build or edit actions for the cube),
- Partitions (to build or edit partitions of the cube),
- Perspectives (to build or edit perspectives of the cube or sub cubes),
- Translations (to build or edit translations of the cube), and

• Browser (to browse the deployed cube).

Review the DILLARDS cube in the left pane. It contains Measures and Dimensions. Expand each of those to locate desired measures and dimension values.

To browse the cube, click on the Browser tab. The cube must have been successfully deployed to the server to browse it. Drag and drop items from the cube (dimensions and facts) onto the viewing area. This is very similar to using a pivot table client to view a cube.

Example: What was the COST of the items sold in the Fayetteville store of Dillard's?

Expand the SKSTINFO folder (from the list of measures) and drag the COST measure to the middle of the pivot table (in the "Drop Totals or Details Fields Here" area)

If you expand the dimensions (STRINFO, for example) you will see only the primary key attribute (STORE in this case). By default, SQL 2012 does not include all the dimension attributes. You will need to specify what attributes you want included in your dimension. To do this, click the + next to Dimensions in Solution Manager and double-click the dimension, STRINFO in this example. This opens the Dimension structure tab as shown in the screenshot below:

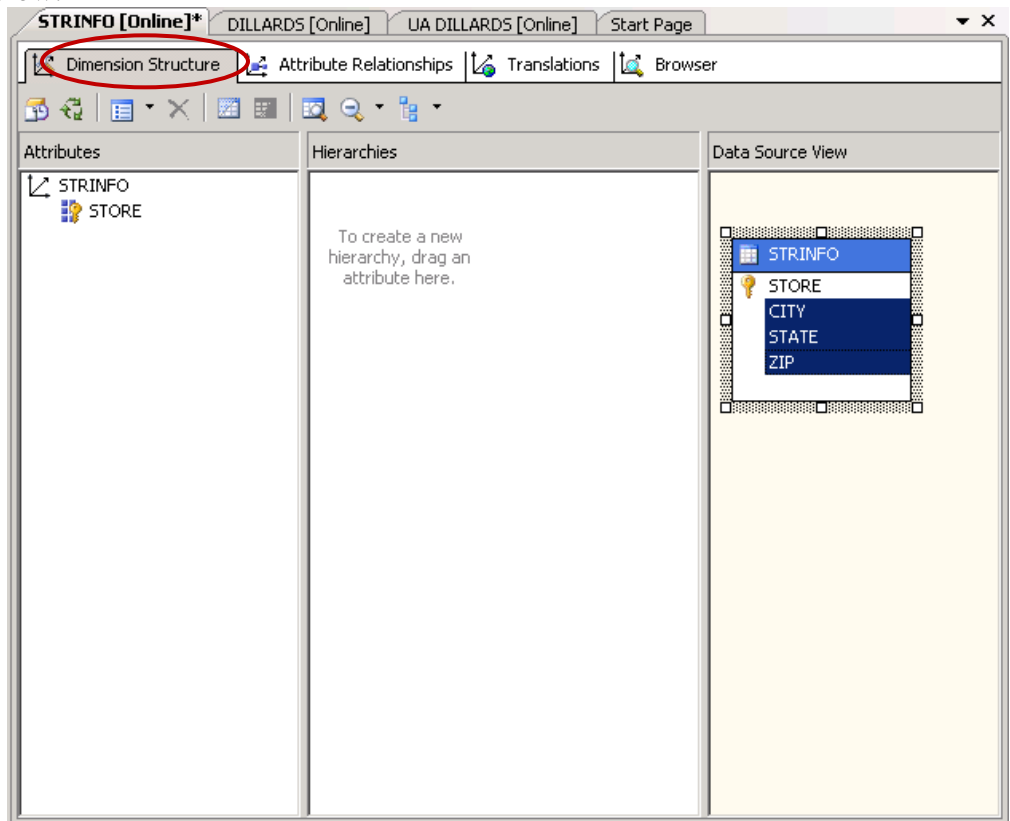

In the data view source pane, you can see the table and its attributes. Select the attributes that would like to see (you can select multiple attributes using Shift+select) and drag and drop them into the attributes pane (see screenshot below)

| STRINFO [Online]* DILLARDS    | [Online]* UA DILLARDS [Online] Start Page                | • ×                                      |
|-------------------------------|----------------------------------------------------------|------------------------------------------|
| Dimension Structure           | ribute Relationships 🛛 🎼 Translations 🖾 Brows            | er                                       |
| 🔂 🔩   🔳 • 🗙   🔳 💷   I         | <b>2</b> Q • <b>1</b> •                                  |                                          |
| Attributes                    | Hierarchies                                              | Data Source View                         |
| CITY<br>STATE<br>STORE<br>ZIP | To create a new<br>hierarchy, drag an<br>attribute here. | STRINFO<br>STORE<br>CITY<br>STATE<br>ZIP |

Click the Save All button. You may be prompted to reprocess your cube. Reprocess it and then go back to cube Browser.

Expand STRINFO and you should see CITY attribute now. Drag the CITY attribute from the STRINFO dimension to the "Drop Row Fields Here" area. See the screenshot below. Locate where the CITY of Fayetteville is and find the value, which in this case is 3070446.75 dollars. Definitely, this is not an appropriate format for the COST value. We will see examples on formatting by changing the value of the FormatString for the measures below. FormatString specifies the format used when displaying the measure value.

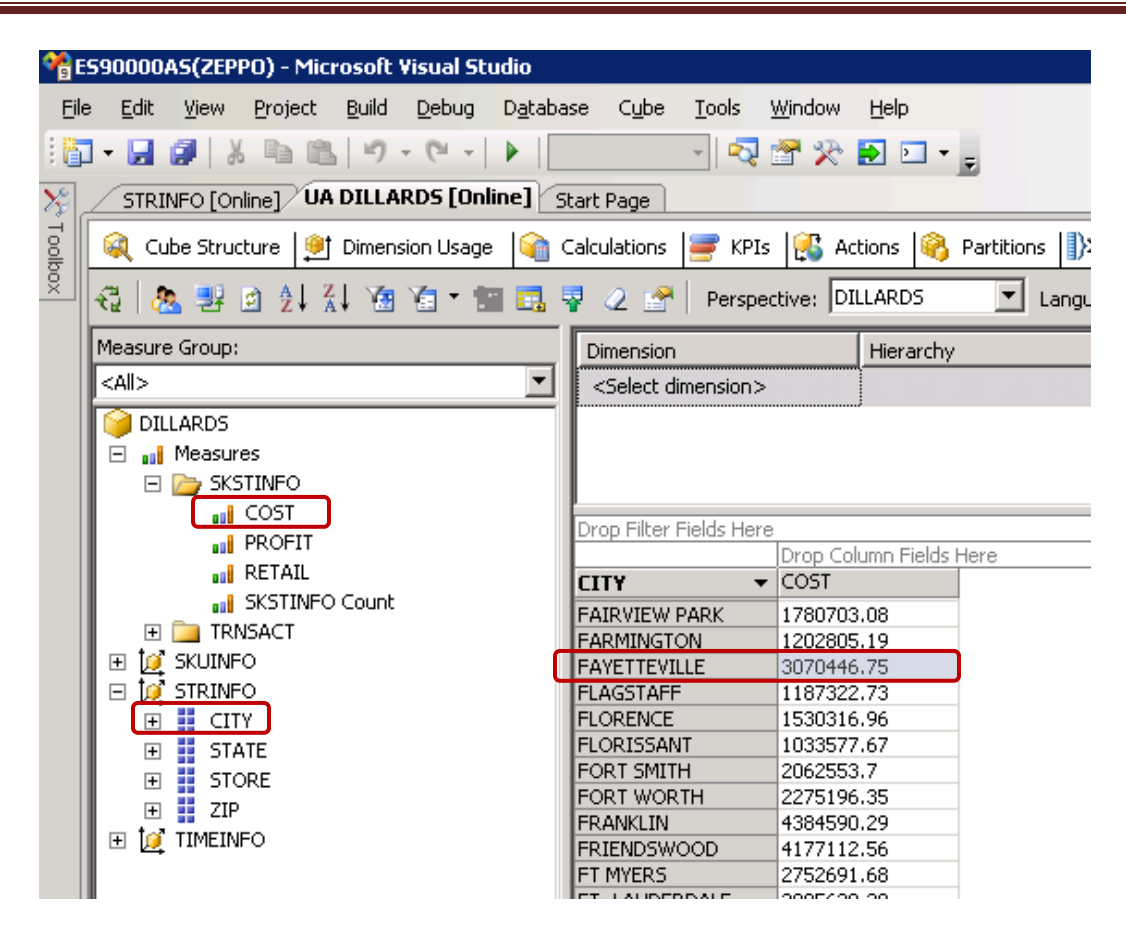

You can change a measure's format by going to cube structure tab and selecting the measure from the list of measures in the left pane. Then in the properties window (right bottom by default) and change the FormatString field to the appropriate type as shown below.

For example, change the format of the COST measure to currency. Click the Cube Structure tab and select COST as shown in the screen below. In the Properties window, right bottom by default, set the FormatString to Currency by selecting it from the dropdown list of values. Click Save for the update to take effect.

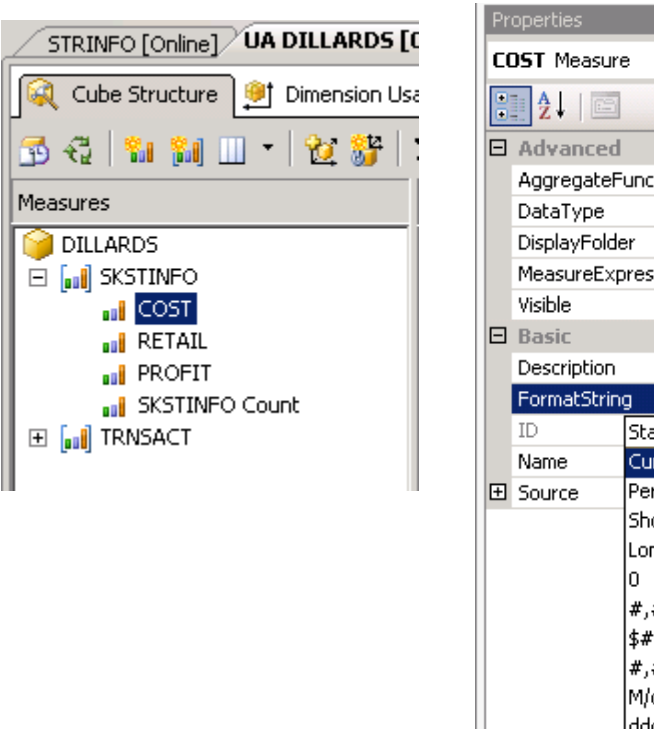

| Pr              | operties                                                                                   |         |                                     | • | ф | × |  |
|-----------------|--------------------------------------------------------------------------------------------|---------|-------------------------------------|---|---|---|--|
| C               | DST Measur                                                                                 | е       |                                     |   |   | • |  |
|                 | <b>2</b> ↓   ⊡                                                                             |         |                                     |   |   |   |  |
| Ξ               | Advanced                                                                                   |         |                                     |   |   |   |  |
|                 | AggregateF                                                                                 | unction | Sum                                 |   |   |   |  |
|                 | DataType                                                                                   |         | Inherited                           |   |   |   |  |
|                 | DisplayFolder                                                                              |         |                                     |   |   |   |  |
|                 | MeasureExpression                                                                          |         |                                     |   |   |   |  |
|                 | Visible                                                                                    |         | True                                |   |   |   |  |
| Ξ               | Basic                                                                                      |         |                                     |   |   |   |  |
|                 | Description                                                                                |         |                                     |   |   |   |  |
|                 | FormatStrin                                                                                | g       | Currency                            |   |   | ۳ |  |
|                 | ID                                                                                         | Standa  | ard                                 |   |   |   |  |
|                 | Name                                                                                       | Curren  | су                                  |   |   |   |  |
| Ð               | Source                                                                                     | Percen  | t                                   |   |   |   |  |
|                 |                                                                                            | Short D | Date                                |   |   |   |  |
|                 |                                                                                            | Long D  | ate                                 |   |   |   |  |
|                 |                                                                                            | 0       |                                     |   |   |   |  |
|                 |                                                                                            | #,##0   | ).00;-#,##0.00                      |   |   |   |  |
|                 |                                                                                            | \$#,##  | 0.00;(\$ <b>#</b> , <b>#</b> #0.00) | _ |   |   |  |
|                 |                                                                                            | #,##0   | ).00 %;-#,##0.00 %                  | ò |   |   |  |
|                 |                                                                                            | ΙΜ(ά(γγ | /yy                                 |   |   |   |  |
|                 |                                                                                            | aaaa, I | ייוייוייוייו מם, אַאָאָא            |   |   |   |  |
| Fo<br>Sp<br>di: | FormatString<br>Specifies the format used by clients when<br>displaying the measure value. |         |                                     |   |   |   |  |

Click the Browser tab, drag and drop City to the Row Fields area and drag and drop COST to the Detail Fields area (click the Reconnect button if the fields are already there). Notice that the format is now changed to currency.

| STRINFO [Online] UA DILLARDS [Online] | Start Page                     |                       |
|---------------------------------------|--------------------------------|-----------------------|
| Cube Structure 🔮 Dimension Usage 🇌    | Calculations 📑 KPIs            | [ 🚳 Actions           |
| 🕄 💩 💀 🖻 💱 XI 🖬 🖻 - 📾 🖪                | 🖣 🖉 🚰 🛛 Perspe                 | ctive: DILLARDS       |
| Measure Group:                        | Dimension                      | Hierarc               |
| <all></all>                           | <select dimension=""></select> |                       |
| DILLARDS                              |                                |                       |
| 🖻 🔐 Measures                          |                                |                       |
| 🖃 🗁 SKSTINFO                          |                                |                       |
| COST                                  | Drop Filter Fields Here        | <u>,</u>              |
| PROFIT                                | Drop Hiter Heids Here          | ,<br>Drop Column Fiel |
| RETAIL                                | СІТҮ 🔻                         | COST                  |
| SKSTINFO Count                        | FAIRVIEW PARK                  | \$1,780,703.08        |
|                                       | FARMINGTON                     | \$1,202,805.19        |
| 🔢 🗄 🧕 SKUINFO                         | FAYETTEVILLE                   | \$3,070,446.75        |
| 📗 🖻 🙋 STRINFO                         | FLAGSTAFF                      | \$1,187,322.73        |
| 💷 🕀 🧮 CITY                            | FLORENCE                       | \$1,530,316.96        |

Similarly, change the format of the Quantity measure.

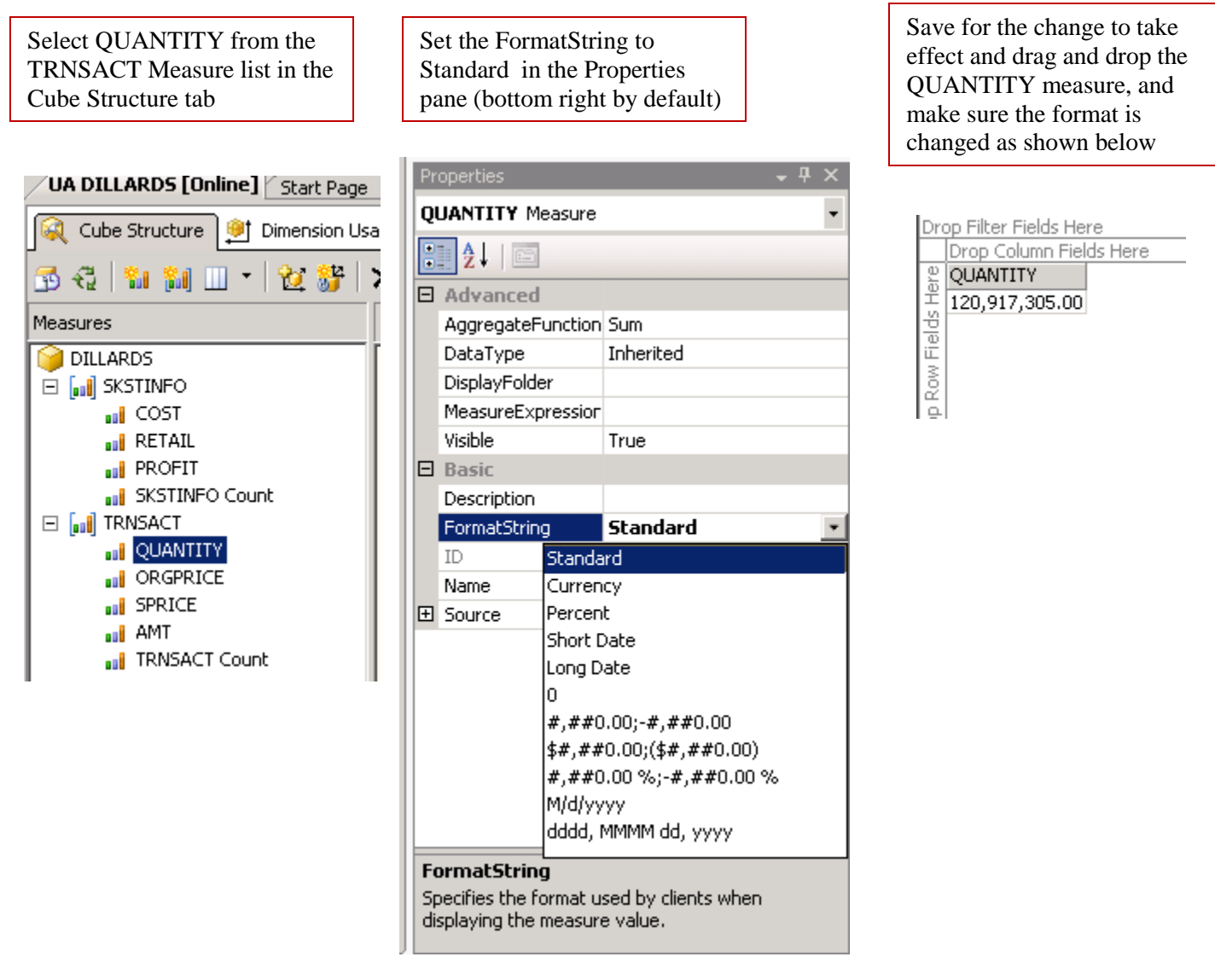

# Managing Dimensions (attributes and hierarchies)

We can also define hierarchies easily, to provide additional aggregations/views of the cube. Use the Hierarchies pane to manage the hierarchies and levels for a currently selected dimension. To select a dimension, double click it from the list of Dimensions in the solution explorer (top right by default). Drag columns or attributes into an existing hierarchy to add a new level to that hierarchy. Drag columns or attributes onto the Hierarchies design surface to create a new hierarchy.

After a hierarchy is created, you can add levels by dragging additional columns from the Attributes pane into the hierarchy, or remove levels by dragging existing levels out of the hierarchy. To reorder levels within the hierarchy, drag the selected level to a different position within the hierarchy.

**Example:** To create a Geography hierarchy in the STRINFO dimension, double click STRINFO dimension which will take you to the Dimension Structure tab.

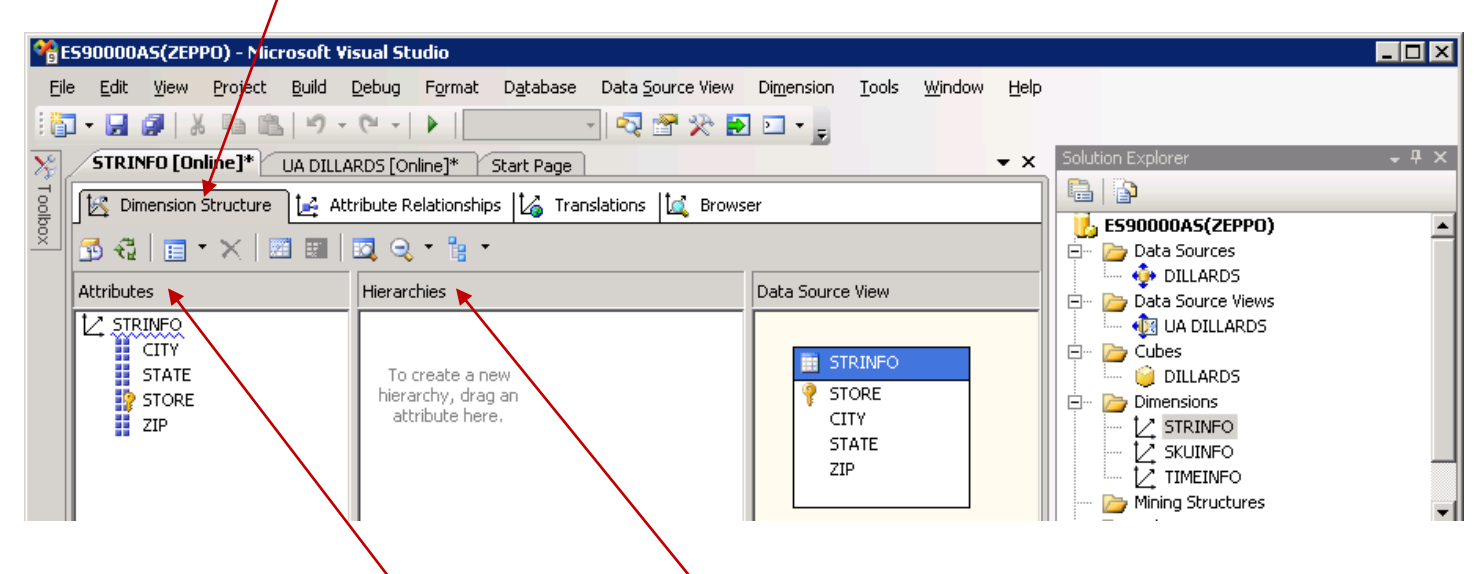

Then drag STATE from the Attributes list to the Hierarchies design surface.

| <b>%</b> | 590000AS(ZEPPO) - Microsoft Vi                            | sual Studio                                                                                         |                 |                                          |                    |              |
|----------|-----------------------------------------------------------|----------------------------------------------------------------------------------------------------|-----------------|------------------------------------------|--------------------|--------------|
| Eil      | e <u>E</u> dit <u>V</u> iew Pr <mark>oject Build I</mark> | <u>D</u> ebug Format D <u>a</u> tabase Data <u>S</u> ou                                             | urce View       | Di <u>m</u> ension <u>T</u> oo           | ols <u>W</u> indow | <u>H</u> elp |
| 16       | ] • 🛃 🕼   🌡 🖻 🛍   🤊 •                                     | (° -   🕨   🚽 🖓 🖄                                                                                    | S 🛠 🔁           |                                          |                    |              |
| 20       | STRINFO [Online]* UA DILLA                                | RDS [Online]* Start Page                                                                            |                 |                                          |                    | ▼ ×          |
| Toolb    | Dimension Structure 🛃 Att                                 | ribute Relationships 🛛 🎼 Translations                                                               | 🙇 Browser       | r                                        |                    |              |
| <u>×</u> | 🔂 🚭   💼 • 🗙   🖾 💷                                         | <b>0</b> , <b>- 1</b> ; <b>-</b>                                                                    |                 |                                          |                    |              |
|          | Attributes                                                | Hierarchies                                                                                         | 1               | Data Source Viev                         | N                  |              |
| /        | CITY<br>STATE<br>STORE<br>ZIP                             | Hierarchy<br>• STATE<br><new level=""> To create a new<br/>hierarchy, drag<br/>attribute here</new> | ew<br>jan<br>e. | STRINF<br>PSTORE<br>CITY<br>STATE<br>ZIP | ÷0                 |              |

Then drag CITY to the <new level> tag under STATE and drag ZIP to the <new level> tag under CITY.

| Toolb    | 🔀 Dimension Structure 🛃 Att | ribute Relationships 🛛 🏠 Translations 🛛 🙇 Brows                                                                              | er                                       |
|----------|-----------------------------|----------------------------------------------------------------------------------------------------|------------------------------------------|
| <u>×</u> | 🔂 🚭   🛅 🕶 🗙   🛅 📰           | Q - 1: -                                                                                                    |                                          |
|          | Attributes                  | Hierarchies                                                                                                    | Data Source View                         |
|          | CITY<br>STATE<br>STORE      | Klierarchy. ▼     STATE     CITY     ZIP <new level="">     To create a new     hierarchy, drag an     attribute here.</new> | STRINFO<br>STORE<br>CITY<br>STATE<br>ZIP |

You can rename or delete a hierarchy by right clicking at the top of the hierarchy. Rename the Hierarchy to Geography.

| STRINFO [Online]* UA DILLA    | ARDS [Online]* Start Page                                                                                                    | <b>▼</b> X                               |                           |                            |
|-------------------------------|----------------------------------------------------------------------------------------------------|------------------------------------------|---------------------------|----------------------------|
| Dimension Structure 🛃 At      | tribute Relationships 🛛 🏠 Translations 🖾 Brows                                                                                                    | ser                                      | STRINFO [Online]* UA DILL | ARDS [Online]* 🏹 Start Pag |
| 🔂 🖧   🔳 - 🗙   🗷 🔳             |                                                                                                    |                                          | Dimension Structure 🛃 🕰   | tribute Relationships 🚺 1  |
| Attributes                    | Hierarchies                                                                                                    | Data Source View                         | 🔂 🔁   🛅 🕆 🗙   🕅 💷         | 🔯 Q • 🖁 •                  |
| CITY<br>STATE<br>STORE<br>ZIP | Elie     STA     STA     Cut     STA     Cut     Copy     y, drag an     te here,     Cit     Cit     Copy     cita     Copy     cita     Copy     cita     Copy     cita     Copy     cita     Copy     cita     cita | STRINFO<br>STORE<br>CITY<br>STATE<br>ZIP | Attributes                | Hierarchies                |

Note that there is a warning sign is shown in the title of the hierarchy. Hovering the mouse near the warning sign tells you what the reason is. In this case, it is because attribute relationships do not exist between the levels of this hierarchy.

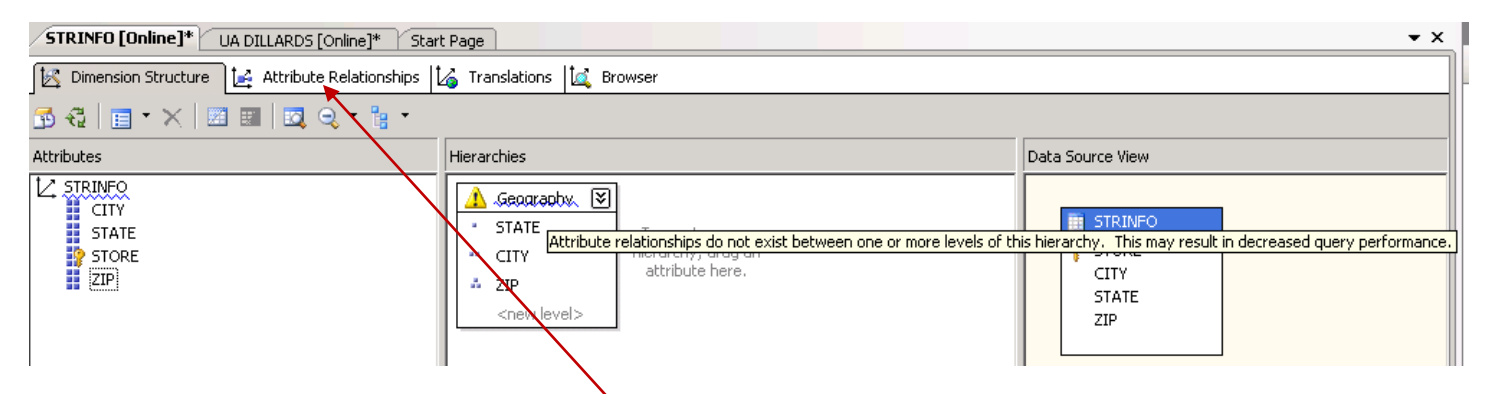

To create attribute relationships, go to the Attribute Relationships tab which is the tab next to Dimension structure. between the attributes by dragging one attribute under the other.

Note that all the attributes (State, City and Zip) have relationships with Store attribute. To create the attribute relationships, we first have to delete the relationships between State – Store and City – Store. To do this, right click on the Store - City relationship in the Attribute Relationships pane as shown in the screenshot on the right. Select Delete to delete the relationship. Click OK in the Delete Objects warning box. Repeat the same procedure for the Store – State relationship.

| STRINFO [Online]* UA DILLARDS [Online]   | ]* Start P    | age          |                             |
|------------------------------------------|---------------|--------------|-----------------------------|
| 🔀 Dimension Structure 🔀 Attribute Relati | onships 🕻     | Translations | 🙇 Browser                   |
| 🔁 🐔 । 🍤 🤤 • 🕂 📲 । 🗽 📩 🔳                  |               |              |                             |
| STORE DE STATE                           |               |              |                             |
| Attributes                               | Attribute Rel | ationships   |                             |
|                                          | STORE         |              | Edit Attribute Relationship |
| STORE                                    | STORE =       | > ZIP        | Relationship Type           |
| ZIP                                      |               | $\sim$       | Delete                      |
|                                          |               | G            | Properties                  |

To create new attribute relationships, right click anywhere on the attribute relationships pane and select New Attribute Relationship.

| STRINFO [Online]* UA DILLARDS [Online   | e]* Start Page                    |
|-----------------------------------------|-----------------------------------|
| 🔀 Dimension Structure 🔀 Attribute Relat | ionships 🕻 Translations 🕍 Browser |
| 🗗 🖏 🗣 🔍 • 🖷 📲 🔛 🛃                       |                                   |
|                                         |                                   |
|                                         | New Attribute Relationship        |
|                                         | Arrange Shapes                    |
|                                         | Auto Arrange Shapes               |
| E STATE                                 | Show List Views                   |
|                                         | Expand All Shapes                 |
|                                         | Collapse All Shapes               |
|                                         | Zoom 🕨                            |
|                                         |                                   |
| Attributes                              | Attribute Relationships           |
| CITY<br>STATE<br>STORE<br>ZIP           | STORE 🔿 ZIP                       |

The Create Attribute Relationship window is opened as shown below. Set the Source attribute as Zip Code and Related Attribute as City. Leave the Relationship type as Flexible. Click OK.

| 😜 Create Attribute Relationship                                                    |                   | _ 🗆 🗙 |
|------------------------------------------------------------------------------------|-------------------|-------|
| Source Attribute Name: Source Attribute Member count: 0 Key columns: - STRINFO.ZIP | Related Attribute |       |
| Relationship type: Flexible (may change over time)                                 |                   | •     |
|                                                                                    | OK Cancel H       |       |

Repeat the same procedure to create a new attribute relationship between City and State. In this case, the source attribute value for the Create Attribute Relationship window will be City and the Related attribute will be State. Also, the relationship type is changed to Rigid.

The attribute relationships will look as shown in the figure below:

| STRINFO [Online]* UA DILLARDS [Online   | ]* Start Page                             |
|-----------------------------------------|-------------------------------------------|
| 🔀 Dimension Structure 🔀 Attribute Relat | ionships 🕼 Translations 🕍 Browse          |
| 🖪 🖏 🗳 🔍 🕶 🖷 🔛 🔝                         |                                           |
|                                         | ITY - I STATE                             |
| Attributes                              | Attribute Relationships                   |
| CITY<br>STATE<br>STORE<br>ZIP           | CITY → STATE<br>STORE → ZIP<br>ZIP → CITY |

Once you create the relationships, the warning sign next to Geography disappears. The attributes pane will look similar to the screen below.

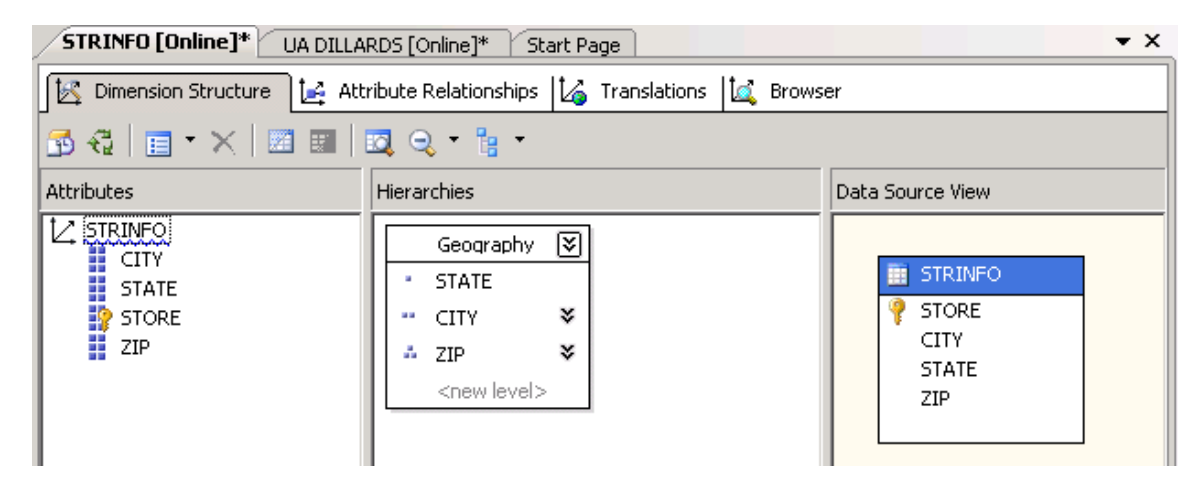

Once you have created the hierarchies, click Save and process the dimension by right clicking the dimension in your solution explorer and select Process. Change the Process Settings by clicking on Change Settings...

| Process Dimension - STR   | INFO      |                 |                 |
|---------------------------|-----------|-----------------|-----------------|
| <u>)</u> bject list:      |           |                 |                 |
| Object Name               | Туре      | Process Options | Settings        |
| STRINFO                   | Dimension | Process Full    |                 |
|                           |           |                 |                 |
|                           |           |                 |                 |
|                           |           |                 |                 |
|                           |           |                 |                 |
|                           |           | <u>R</u> emove  | Impact Analysis |
|                           |           |                 |                 |
| atch Settings Summary —   |           |                 |                 |
| Processing order:         |           |                 |                 |
| Parallel                  |           |                 |                 |
| Transaction mode:         |           |                 |                 |
| (Default)                 |           |                 |                 |
| Dimension errors:         |           |                 |                 |
| (Default)                 |           |                 |                 |
| Dimension key error log p | ath :     |                 |                 |
| (Default)                 |           |                 |                 |
| Process affected objects  | :         |                 |                 |
| Do not process            |           |                 |                 |
| ,                         |           |                 |                 |
|                           |           |                 | hange Settings  |
|                           |           |                 |                 |
|                           |           | R <u>u</u> r    | n Close         |
|                           |           |                 |                 |

Go to the Dimension Key Errors tab and change settings to the Custom Error Configuration to **Ignore errors count**. Also ensure that Specific Error Conditions Duplicate Key is set to **Ignore error**.

| bese settings apply to the entire processing batch |                                      |
|----------------------------------------------------|--------------------------------------|
|                                                    |                                      |
|                                                    |                                      |
| C Use default error configuration                  |                                      |
| Use custom error configuration                     |                                      |
| Key error action:                                  | Convert to unknown                   |
| Processing error limit                             |                                      |
| Ignore errors count                                |                                      |
| C Stop on error                                    |                                      |
| Number of errors:                                  | P                                    |
| On error ac <u>t</u> ion:                          | Stop processing                      |
| Specific error conditions:                         |                                      |
| K <u>e</u> y not found:                            | Report and continue                  |
| Dyplicate key:                                     | Ignore error                         |
| Null key con <u>v</u> erted to unknown:            | Ignore error                         |
| Null key not allowed:                              | Report and continue                  |
| Error log path:                                    | Browse                               |
|                                                    |                                      |
|                                                    |                                      |
|                                                    | <u>OK</u> <u>Cancel</u> <u>H</u> elp |

Click OK and then click Run. It takes less than a minute to Process this dimension. Then, you will be able to browse your hierarchy by clicking the Browse tab and selecting the hierarchy you would like to browse from the Hierarchy dropdown list and drill through. You may need to click Reconnect when you go to the dimension Browse tab.

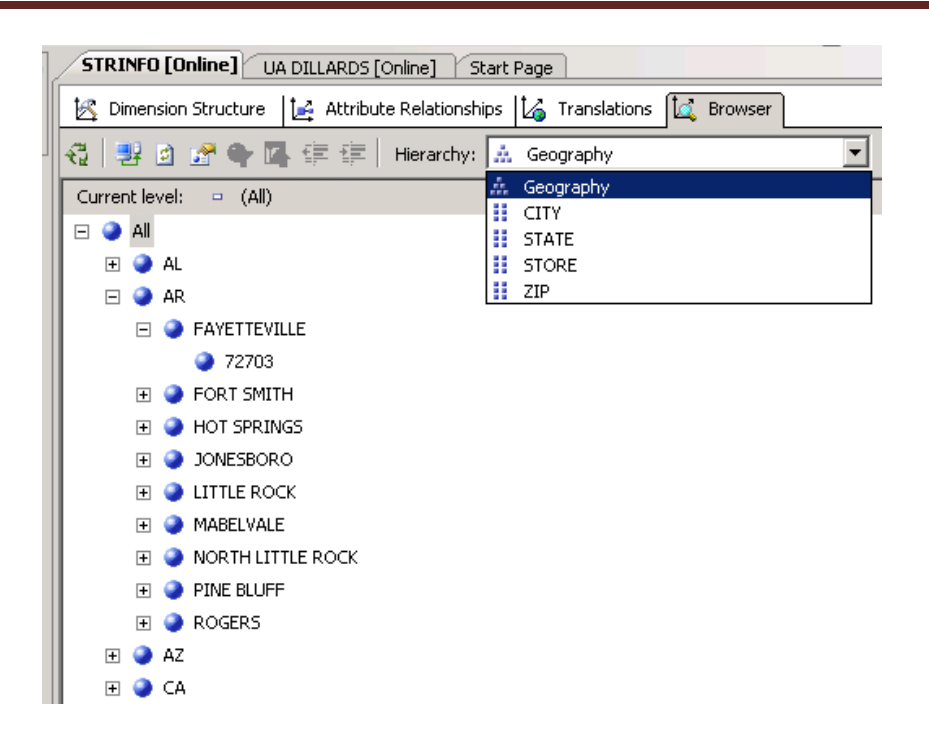

Note that you can create more than one Hierarchy for a Dimension following the same procedure as above. Further, you can browse the cube and see the hierarchies in relation with your measures. You will need to process the cube to do this.

Example: What is the AMT (amount) of items sold at Little Rock stores?

Expand the TRNSACT folder (measure group) and drag the AMT measure to the middle of the pivot table and drag the just created Geography hierarchy from the STRINFO dimension to the "Drop Row Fields Here" area. Drill down the hierarchy as shown in the screenshot below:

| ≫,    | STRINFO [Online] UA DILLARDS [Online]                                                                                                    | Start Page                                                                     |                                                                                                    |                         |                                    |          |
|-------|----------------------------------------------------------------------------------------------------|--------------------------------------------------------------------------------|----------------------------------------------------------------------------------------------------|-------------------------|------------------------------------|----------|
| Toolk | 🔍 Cube Structure 🎒 Dimension Usage 🇌                                                                                                    | Calculations                                                                   | 🛒 KPIs [ 🕵 Ad                                                                                                    | tions 🔞 i               | Partitions 📳Σ Aç                   | jgregat  |
| ×     | 🐔 🚴 😕 🖻 💱 Xi 🗑 🖬 - 🖿 🛄                                                                                                    | 🖣 🥝 🚰                                                                          | Perspective: D                                                                                                    | LLARDS                  | Language                           | : Defa   |
|       | Measure Group:                                                                                                    | Dimension                                                                      |                                                                                                    | Hierarchy               |                                    | Op       |
|       | <all></all>                                                                                                    | <select din<="" td=""><td>nension&gt;</td><td></td><td></td><td></td></select> | nension>                                                                                                    |                         |                                    |          |
|       | DILLARDS  Image: Image: Image |                                                                                |                                                                                                    |                         |                                    |          |
|       | PROFIT                                                                                                    | Drop Filter F                                                                  | ields Here                                                                                                    |                         | Drop Colump Field                  | ls Here  |
|       | RETAIL                                                                                                    | STATE 🔻                                                                        | CITY                                                                                                    | ZIP                     | AMT                                |          |
|       | SKSTINFO Count                                                                                                    | ⊕ AL                                                                           |                                                                                                    |                         | \$95,459,740.61                    |          |
|       | E 🦾 TRNSACT                                                                                                    | I AR                                                                           | FAYETTEVILLE                                                                                                    |                         | \$14,245,161.39                    |          |
|       | AMT                                                                                                    |                                                                                | FORT SMITH                                                                                                    |                         | \$9,548,038.51                     | _        |
|       |                                                                                                    |                                                                                | HOT SPRINGS                                                                                                    |                         | \$6,489,733.44                     |          |
|       | UQUANTITY                                                                                                    |                                                                                |                                                                                                    | 72201                   | \$9,000,010.U                      |          |
|       | SPRICE     TRNSACT Count                                                                                                    |                                                                                |                                                                                                    | 72201<br>72205<br>Total | \$25,469,899.01<br>\$25,469,923.01 | )        |
|       | E 🖉 SKUINFO                                                                                                    |                                                                                |                                                                                                    |                         | \$18,285,740.84                    |          |
|       | E 🖉 STRINFO                                                                                                    |                                                                                | Image: MORTH LITTLE     Image: MORTH LITTLE     Image: Morth Little     Image: Morth Little | ROCK                    | \$13,510,444.42                    |          |
|       | E CITY                                                                                                    |                                                                                | PINE BLUFF                                                                                                    |                         | \$5,139,065.33                     |          |
|       | 🛨 📕 STATE                                                                                                    | L                                                                              | Total                                                                                                    |                         | \$101,748,655.05                   | <u>i</u> |
|       | 🛨 🚺 STORE                                                                                                    | I AZ                                                                           |                                                                                                    |                         | \$150,886,361.72                   | -        |
|       | 🛨 🗾 ZIP                                                                                                    | E CA                                                                           |                                                                                                    |                         | \$25,456,017.40                    |          |
|       | 🛨 🏥 Geography                                                                                                    |                                                                                |                                                                                                    |                         | \$01,450,014.91                    | _        |
|       | 🛛 🕀 🙋 TIMEINFO                                                                                                    | I GA                                                                           |                                                                                                    |                         | \$95.112.980.68                    | -        |

In the same way we can create time hierarchies that include dimensions like Year-Quarter-Month-Day or Year-Week-Day. To do this, we first need to edit the Time Dimension table created above. Double click the data source view named UA DILLARDS in this example.

The TIMEINFO named query contains the column 'SALEDATE' from the fact table 'TRNSACT'. We will now add some expressions to the named query so that it includes other columns that can be used for creating hierarchies. Right click the TIMEINFO table and select Edit Named Query ... as shown in the screen shot below.

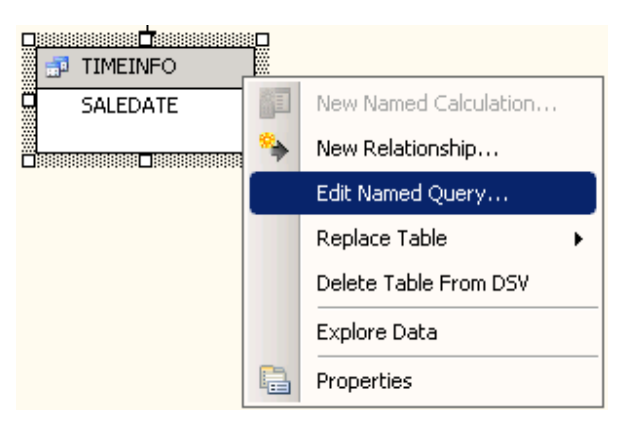

The SELECT statement is created manually and utilizes standard SQL and SQL server 2005 DATE functions and click OK.

|              | Column                                                                  | Alias                                       | Table                                       | Output                    | Sort Type                          | Sort Order                         | Filter                                | Or                            | Or. 📥                       |
|--------------|-------------------------------------------------------------------------|---------------------------------------------|---------------------------------------------|---------------------------|------------------------------------|------------------------------------|---------------------------------------|-------------------------------|-----------------------------|
| •            | SALEDATE                                                                |                                             | TRNSACT (                                   | ~                         |                                    |                                    |                                       |                               |                             |
|              | 'Q' + DATENA                                                            | QUARTER                                     |                                             | ~                         |                                    |                                    |                                       |                               |                             |
|              | DATENAME([M                                                             | MONTH                                       |                                             | ~                         |                                    |                                    |                                       |                               |                             |
|              | 'Week' + DATE                                                           | WEEK                                        |                                             | ~                         |                                    |                                    |                                       |                               |                             |
|              | DATENAME([Y                                                             | YEAR                                        |                                             | <b>V</b>                  |                                    |                                    |                                       |                               |                             |
| <u>ا ا</u>   |                                                                         |                                             |                                             |                           |                                    |                                    |                                       |                               | •                           |
|              |                                                                         |                                             |                                             |                           |                                    |                                    |                                       |                               |                             |
| ELECT<br>ROM | SALEDATE, 'Q' + D<br>+ '_' + DATENAME<br>)ATENAME([YEAR]<br>dbo.TRNSACT | )atename(q<br>([Year], sali<br>], saledate) | UARTER, SALED/<br>EDATE) AS MON'<br>AS YEAR | ATE) + '_'·<br>[H, 'Week' | + Datename([yea<br> + datename(web | R], SALEDATE) A<br>EK, SALEDATE) + | S QUARTER, DATEN<br>'_' + DATENAME([Y | IAME([MONTH]<br>EAR], SALEDA1 | , SALEDATE<br>IE) AS WEEK   |
| ROM          | SALEDATE, 'Q' + D<br>+ '_' + DATENAME<br>)ATENAME([YEAR]<br>dbo.TRNSACT | DATENAME(Q<br>([YEAR], SAL<br>], SALEDATE)  | UARTER, SALEDA<br>EDATE) AS MON<br>AS YEAR  | ATE) + '_'<br>IH, 'Week'  | + Datename([yea<br>+ Datename(web  | R], SALEDATE) A<br>EK, SALEDATE) + | S QUARTER, DATEN<br>'_' + DATENAME([Y | IAME([MONTH]<br>EAR], SALEDAT | , SALEDATE)<br>IE) AS WEEK, |
| FROM         | SALEDATE, 'Q' + D<br>+ '_' + DATENAME<br>DATENAME([YEAR]<br>dbo.TRNSACT | )ATENAME(Q<br>([YEAR], SAL<br>], SALEDATE)  | UARTER, SALED/<br>EDATE) AS MON'<br>AS YEAR | ЧТЕ) + '_'<br>[H, 'Week'  | + datename([yea<br>+ datename(web  | R], SALEDATE) A<br>EK, SALEDATE) + | S QUARTER, DATEN<br>'_' + DATENAME([Y | IAME([MONTH]<br>EAR], SALEDAT | , SALEDATE)<br>(E) AS WEEK, |

The TIMEINFO table now contains all the columns needed for creating a time hierarchy... you can explore the data by right clicking any column in the table and selecting Explore Data (see below)

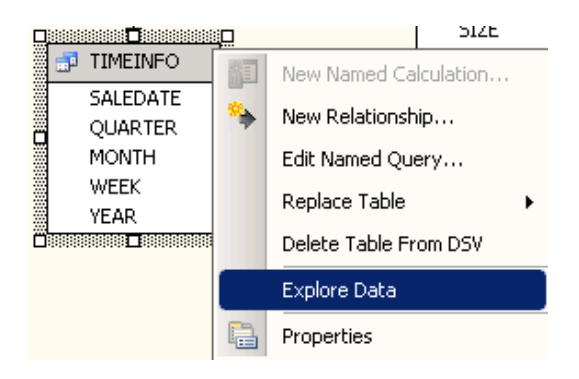

| Me   | 📽 ES90000AS(ZEPPO) - Microsoft Visual Studio                        |                              |                                       |                             |       |  |  |  |  |  |  |
|------|---------------------------------------------------------------------|------------------------------|---------------------------------------|-----------------------------|-------|--|--|--|--|--|--|
| Eile | e <u>E</u> dit <u>V</u> iew <u>P</u> roject                         | : <u>D</u> ebug D <u>a</u> l | taba <mark>s</mark> e <u>T</u> ools ( | <u>W</u> indow <u>H</u> elp |       |  |  |  |  |  |  |
| 16   | ) - 🔒 🎒   X 🖻 I                                                     | B 9 - C                      | -   •                                 | -                           | 😤 🛠 🖻 |  |  |  |  |  |  |
| ≫,   | Explore TIMEINFO Table UA DILLARDS [Online]* DILLARDS [Online] Star |                              |                                       |                             |       |  |  |  |  |  |  |
| Tool | Table Pivot Table C                                                 | hart   Pivot Cha             | art                                   |                             |       |  |  |  |  |  |  |
| box  | SALEDATE                                                            | QUARTER                      | MONTH                                 | WEEK                        | YEAR  |  |  |  |  |  |  |
|      | 2005-01-18 00:00:00Z                                                | Q1_2005                      | January_2005                          | Week4_2005                  | 2005  |  |  |  |  |  |  |
|      | 2005-01-29 00:00:00Z                                                | Q1_2005                      | January_2005                          | Week5_2005                  | 2005  |  |  |  |  |  |  |
|      | 2004-08-18 00:00:00Z                                                | Q3_2004                      | Q3_2004 August_2004                   |                             | 2004  |  |  |  |  |  |  |
|      | 2005-08-14 00:00:00Z                                                | Q3_2005                      | August_2005                           | Week34_2005                 | 2005  |  |  |  |  |  |  |
|      | 2005-08-09 00:00:00Z                                                | Q3_2005                      | August_2005                           | Week33_2005                 | 2005  |  |  |  |  |  |  |
|      | 2004-11-11 00:00:00Z                                                | Q4_2004                      | November_2004                         | Week46_2004                 | 2004  |  |  |  |  |  |  |
|      | 2004-12-22 00:00:00Z                                                | Q4_2004                      | December_2004                         | Week52_2004                 | 2004  |  |  |  |  |  |  |

Once the columns are created, you will need to add the columns to your list in the Attributes pane. Select TIMEINFO dimension from your solution explorer. Make sure you're in the Dimension structure tab. From the Data source view pane, right click each of the columns one by one, and select New Attribute from Column to add each to your attributes list.

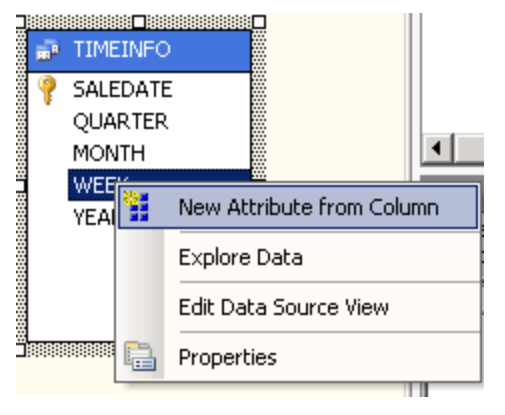

Now you are ready to create the time hierarchies. We will first create the Year-Quarter-Month-Day hierarchy. Again, make sure you are in the Dimension structure tab for TIMEINFO dimension. Drag the Year attribute to the Hierarchies and Levels design surface and drag all the

other attributes you need to create the hierarchy under it in the <new level> tag, as detailed in the Geography example above.

Similarly, create the Year-Week-Day hierarchy. Create the relationships between the attributes by dragging an attribute to the <new attribute relationship> tag under the other where we need to have relationships. See screen shot below. You can rename your hierarchies by right clicking in the title of the hierarchy and selecting Rename.

Note that there is a warning sign next to both the hierarchies since no attribute relationships exist between the levels of the hierarchies. To create attribute relationships, go to the Attribute Relationships tab and follow the instructions detailed in Geography example. You will first have to delete any existing relationships and then right click and select "New Attribute Relationship". For the Year-Quarter-Month-Saledate, the source and related attributes will be: Saledate - Month; Month - Quarter; Quarter - Year. Similarly, for the Year-Week-Day, the source and related attributes will be: Saledate - Week; Week - Year.

The Attribute Relationships pane should look similar to the screenshot below:

| TIMEINFO [Online]* UA DILLARDS [Online] DILLARDS [Online]* Start Page |                                                                                                 |  |  |  |  |  |  |  |  |
|-----------------------------------------------------------------------|-------------------------------------------------------------------------------------------------|--|--|--|--|--|--|--|--|
| 🖄 Dimension Structure 🔀 Attribute Relat                               | ionships 🏹 Translations 🖾 Browser                                                               |  |  |  |  |  |  |  |  |
| 🔂 🤤 🔍 ་ ལ님 팩   🍡 📩 🔳                                                  |                                                                                                 |  |  |  |  |  |  |  |  |
| SALEDATE C VEEK VEAR                                                  |                                                                                                 |  |  |  |  |  |  |  |  |
|                                                                       |                                                                                                 |  |  |  |  |  |  |  |  |
| Attributes                                                            | Attribute Relationships                                                                         |  |  |  |  |  |  |  |  |
| Attributes                                                            | Attribute Relationships<br>MONTH I DUARTER                                                      |  |  |  |  |  |  |  |  |
| Attributes<br>MONTH<br>QUARTER                                        | Attribute Relationships<br>MONTH ->>> QUARTER<br>QUARTER ->> YEAR                               |  |  |  |  |  |  |  |  |
| Attributes<br>MONTH<br>QUARTER<br>SALEDATE                            | Attribute Relationships<br>MONTH -> QUARTER<br>QUARTER -> YEAR<br>SALEDATE -> MONTH             |  |  |  |  |  |  |  |  |
| Attributes<br>MONTH<br>QUARTER<br>SALEDATE<br>WEEK                    | Attribute Relationships<br>MONTH  QUARTER<br>QUARTER  YEAR<br>SALEDATE  MONTH<br>SALEDATE  WEEK |  |  |  |  |  |  |  |  |

The warning sign next to the hierarchy titles should disappear now and the pane will look like the screenshot below:

| TIMEINFO [Online]* UA                                      | DILLARDS [Online]   DILLARDS [Online]*   Start Page                                                                                                    | •                                                        |  |  |  |  |  |  |  |
|------------------------------------------------------------|----------------------------------------------------------------------------------------------------|----------------------------------------------------------|--|--|--|--|--|--|--|
| Dimension Structure                                        | Attribute Relationships 🕼 Translations 🕍 Browser                                                                                                    |                                                          |  |  |  |  |  |  |  |
| 률 ♣   ■ • ×   ⊠ Ⅲ   ◘ ♀ • ¦; •                             |                                                                                                    |                                                          |  |  |  |  |  |  |  |
| Attributes                                                 | Hierarchies                                                                                                    | Data Source View                                         |  |  |  |  |  |  |  |
| V TIMEINFO<br>MONTH<br>QUARTER<br>SALEDATE<br>WEEK<br>YEAR | YEAR - QUARTER - MONTH - SALEDATE       Image: Constraint of the second second se | TIMEINFO<br>SALEDATE<br>QUARTER<br>MONTH<br>WEEK<br>YEAR |  |  |  |  |  |  |  |
|                                                            | <new ievei=""></new>                                                                                                    |                                                          |  |  |  |  |  |  |  |

At this point, we need to match our time data to relevant Property Type. To do this, select the time attribute and go to the properties window (right bottom by default). Select Type = Months for the MONTH attribute, Type = Quarters for the QUARTER attribute, Type = Years for the YEAR attribute, Type = Weeks for the WEEK attribute, and make sure Type = Date for the SALEDATE attribute. To do this, navigate to Date – Calendar and find the relevant type from the drop down list as shown in the screenshots.

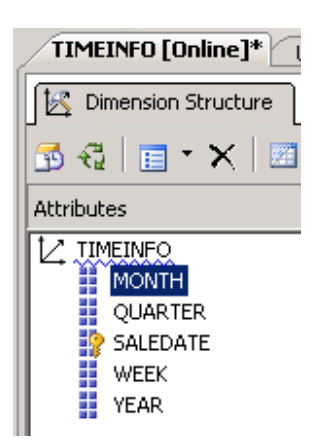

|    |             | //                           |                                |          |   |  |
|----|-------------|------------------------------|--------------------------------|----------|---|--|
|    |             | Regular                      |                                | •        |   |  |
|    |             | 🛨 Account                    |                                |          |   |  |
|    |             | <ul> <li>Currency</li> </ul> |                                |          |   |  |
|    |             | 🖃 Date                       |                                |          |   |  |
|    |             | 🖂 Calenda                    | ar                             |          |   |  |
|    |             | Dat                          | e                              |          |   |  |
|    |             | Day                          | /OfHalfYear                    |          | _ |  |
| Pr | opertie     | Day                          | OfMonth                        | ×        |   |  |
| м  | ONTH        | Day                          | /OfQuarter                     | E.       | 1 |  |
|    |             | Day                          | OfTenDays                      | Ľ        |   |  |
|    | Ì A₂.       | Day                          | OfTrimester                    |          |   |  |
|    | Defai       | Day                          | OfWeek                         |          | 1 |  |
|    | Discre      | Day                          | /OfYear                        |          | _ |  |
|    | Discre      | Day                          | /s                             |          |   |  |
|    | Ectim       | Hall                         | YearOfYear                     |          |   |  |
|    | Isúac       | Hair                         | fYears                         |          |   |  |
|    | Order       | Mor                          | nthOfHalfYear                  |          |   |  |
|    | Order       | Mor                          | ithOrQuarter<br>atbOfTrimostor |          | l |  |
|    | Druer       | Mor                          | nthOf Trimester                |          | l |  |
|    | Dasiu       | Mor                          | athe                           |          | l |  |
|    | TD          | Ouz                          | arterOfHalfVear                |          | l |  |
|    | 1D<br>Marsa | Oua                          | arterOfYear                    |          |   |  |
|    | Name        |                              | Months                         | -        |   |  |
|    | Туре        |                              | Popular                        | <u> </u> |   |  |
|    | Usage       |                              | Regular                        |          |   |  |
|    | MISC        | t transference               | <b>T</b>                       |          |   |  |
|    | Attrib      | uterlierarchyOrd             |                                |          |   |  |
|    | Group       | ingBehavior                  | EncourageGrouping              |          |   |  |
|    | Instar      | nceSelection                 | None                           |          |   |  |
|    | Memb        | erNamesUnique                | False                          | -        | 1 |  |

From the Properties window, establish the proper ordering of the TIMEINFO attributes using the OrderByAttribute as follows: Click the MONTH attribute on the left of your screen as shown below... change the OrderByAttribute = QUARTER for the MONTH attribute, OrderByAttribute = YEAR for the WEEK attribute, OrderByAttribute = YEAR for the QUARTER attribute, OrderByAttribute = MONTH for the SALEDATE attribute.

|                     |     | Properties 🚽 🗸 🕂 |                             |                    |   |  |
|---------------------|-----|------------------|-----------------------------|--------------------|---|--|
|                     | l F | м                | DNTH DimensionAttrib        | ute                | - |  |
| Dimension Structure |     |                  | <b>2</b> ↓   ©              |                    |   |  |
| 🔂 🖧   🔲 - 🗙   🔟     |     |                  | IsAggregatable              | True               |   |  |
| Attributes          |     | I                | Orderby<br>OrderByAttribute |                    |   |  |
|                     | E   | Ξ                | Basic                       |                    |   |  |
|                     |     |                  | Description                 |                    |   |  |
| MONTH               |     |                  | ID                          | MONTH              |   |  |
| QUARTER             |     |                  | Name                        | MONTH              |   |  |
| SALEDATE            |     |                  | Туре                        | Months             |   |  |
| WEEK                |     |                  | Usage                       | Regular            |   |  |
| YEAR                | E   | Ξ                | Misc                        |                    |   |  |
|                     |     |                  | AttributeHierarchyOrc       | True               |   |  |
|                     |     |                  | GroupingBehavior            | EncourageGrouping  |   |  |
|                     |     |                  | InstanceSelection           | None               |   |  |
|                     |     |                  | MemberNamesUnique           | False              |   |  |
|                     | E   | Ξ                | Parent-Child                |                    |   |  |
|                     |     |                  | MembersWithData             | NonLeafDataVisible |   |  |
|                     |     |                  | MembersWithDataCap          |                    |   |  |
|                     |     |                  | NamingTemplate              |                    | - |  |
|                     |     | 01               | derByAttribute              |                    |   |  |

Process the cube and then browse the dimension by clicking the Browse tab as shown below. You may need to click Reconnect on the toolbar. We can also browse the hierarchy in our cube in relation to our measures.

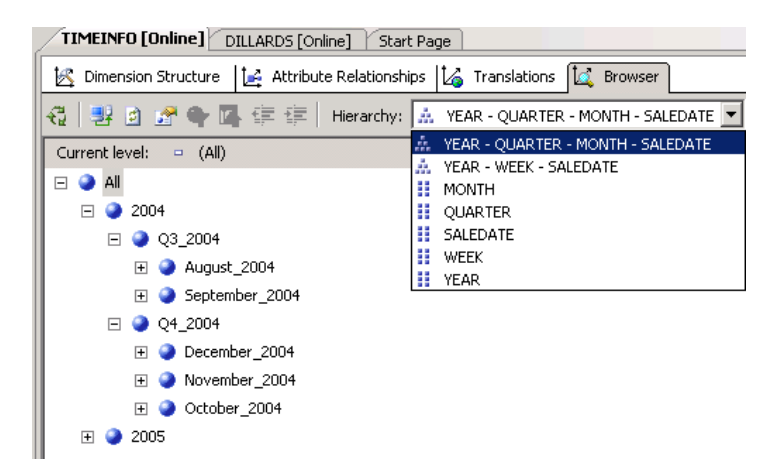

**Example:** What is the amount of items sold in the Fayetteville store in Quarter 3 of the year 2004? Drag the AMT measure to the middle of the pivot table, then drag the YEAR-QUARTER-MONTH hierarchy to the "Drop Column Fields Here" area and drag the Geography hierarchy to the "Drop Row Fields Here" area. Now you can see that the answer is \$1,896,980.34.

| Drop Filte          | r Fields Here                         |                  |                  |                  |                  |                    |                                    |                   |  |
|---------------------|---------------------------------------|------------------|------------------|------------------|------------------|--------------------|------------------------------------|-------------------|--|
|                     |                                       |                  | KINONTH          |                  |                  |                    | m 2005                             | Croed Tabal       |  |
|                     |                                       |                  |                  |                  | FT 04 2004       | Total              | 1#1 2005                           | Grand Total       |  |
|                     |                                       | E August 2004    | 🖂 September, 200 | 4 Total          | _ ⊞ Q4_2004      | Tocal              |                                    |                   |  |
| STATE               |                                       | AMT              |                  |                  |                  | AMT                | AMT                                | AMT               |  |
| ΠΔI                 | · · · · · · · · · · · · · · · · · · · | \$5 664 577 86   | \$5,700,881,79   | \$11 365 459 65  | \$26,306,769,53  | \$37,672,229,18    | \$57,787,511,43                    | ¢95 459 740 61    |  |
|                     |                                       | ¢920 391 13      | ¢976 589 21      | \$1,000,100,000  | ¢3 760 199 26    | ¢5 657 179 60      | ¢8 587 981 79                      | ¢14 245 161 39    |  |
|                     |                                       | \$602 681 68     | ¢648 295 53      | \$1,000,000.01   | \$2,668,610,46   | \$3,037,179.00     | \$5,628,450,84                     | ¢9 548 038 51     |  |
|                     |                                       | ¢417 490 45      | \$413,004,06     | ¢830 494 51      | \$1 627 892 63   | \$2 458 387 14     | \$4,031,346,30                     | ¢6 489 733 44     |  |
|                     |                                       | ¢595 742 18      | ¢595 231 46      | ¢1 100 973 64    | \$2,575,427,29   | ¢3 766 400 93      | ¢5 294 147 18                      | ¢9.060.548.11     |  |
|                     |                                       | ¢1 582 809 24    | \$1.640.154.90   | \$3,222,964,14   | \$6 788 159 87   | \$10 011 124 01    | \$15 458 799 00                    | ¢25 469 923 01    |  |
|                     |                                       | \$1,002,009,21   | \$1,010,101.00   | \$2 302 481 56   | \$4 380 208 01   | \$6 682 689 57     | \$11,603,051,27                    | \$18 285 740 84   |  |
|                     |                                       | ¢858 459 89      | \$853 340 56     | ¢1 711 800 45    | \$3,631,916,15   | \$5,343,716,60     | \$8 166 727 82                     | \$13,510,444,42   |  |
|                     |                                       | \$325 427 67     | \$339 178 43     | \$664 606 10     | \$1,388,883,13   | \$2,053,489,23     | \$3,085,576,10                     | \$5,139,065,33    |  |
|                     | Total                                 | ¢6 390 521 17    | ¢6 680 756 78    | ¢13 071 277 95   | ¢26 821 296 80   | ¢30 802 574 75     | ¢61 856 080 30                     | ¢101 748 655 05   |  |
| Ξ Δ7                | rotar                                 | \$8 587 704 50   | \$9,662,750,81   | ¢18 250 455 31   | ¢41 185 729 84   | \$59,436,185,15    | \$91,000,000.00<br>\$91,450,176,57 | \$150,886,361,72  |  |
| <u>⊟</u> ~≏<br>⊡(^∆ |                                       | \$1 446 010 08   | \$1,566,862,13   | \$3,012,872,21   | \$6 157 628 72   | ¢9 170 500 93      | \$16 285 516 47                    | \$25 456 017 40   |  |
| <u> </u>            |                                       | \$5 312 056 78   | \$5,766,551,89   | \$11 078 608 67  | \$21 761 743 11  | \$32,840,351,78    | \$48,615,663,13                    | \$81 456 014 91   |  |
| 피티                  |                                       | \$24.331.541.19  | \$20,489,198,84  | \$44,820,740,03  | \$112,997,098,12 | \$157,817,838,15   | \$259,970,076,79                   | \$417.787.914.94  |  |
| II 64               |                                       | \$5 375 845 51   | \$5 628 372 53   | \$11,004,218,04  | \$24 423 605 92  | \$35 427 823 96    | \$59,685,156,72                    | \$95 112 980 68   |  |
|                     |                                       | \$1,990,104,91   | \$1,707,364,42   | \$3 697 469 33   | \$6 894 837 56   | \$10,592,306,89    | \$16 653 012 27                    | \$27,245,319,16   |  |
|                     |                                       | \$1,057,925.63   | \$1,076,296,60   | \$2,134,222,23   | \$4,243,785,06   | \$6.378.007.29     | \$9.269.809.41                     | \$15,647,816,70   |  |
|                     |                                       | \$842,060,96     | \$933.814.22     | \$1,775,875,18   | \$4,791,656,00   | \$6.567.531.18     | \$10.625.475.22                    | \$17,193,006,40   |  |
|                     |                                       | \$2,142,549,42   | \$2,007,191,83   | \$4,149,741,25   | \$7,821,866,52   | \$11.971.607.77    | \$19,418,943,88                    | \$31,390,551,65   |  |
| THKS                |                                       | \$5,036,375,30   | \$4,825,425,80   | \$9,861,801,10   | \$20.081.483.24  | \$29,943,284,34    | \$44,743,733,17                    | \$74.687.017.51   |  |
| ΞIKY<br>ΞIKY        |                                       | \$6,229,320.67   | \$5,460,070,92   | \$11.689.391.59  | \$24,264,303,86  | \$35,953,695,45    | \$55,740,037,62                    | \$91,693,733,07   |  |
|                     |                                       | \$9.977.410.12   | \$10.819.577.56  | \$20,796,987,68  | \$47,653,691,00  | \$68,450,678,68    | \$103.184.742.45                   | \$171.635.421.13  |  |
|                     |                                       | \$8,315,874,65   | \$8,212,209.61   | \$16.528.084.26  | \$32,463,061,59  | \$48,991,145,85    | \$73,967,621,01                    | \$122,958,766,86  |  |
| ⊐ MS                |                                       | \$2,625,460.37   | \$2,953,920.65   | \$5.579.381.02   | \$11,269,540,92  | \$16,848,921,94    | \$24,944,519,43                    | \$41.793.441.37   |  |
| I MT                |                                       | \$1,152,254,34   | \$1,120,093,25   | \$2,272,347,59   | \$4,002,692,94   | \$6.275.040.53     | \$9.082.749.17                     | \$15,357,789,70   |  |
| FINC                |                                       | \$6,215,952,70   | \$5,783,155,68   | \$11,999,108,38  | \$21,267,983,57  | \$33,267,091,95    | \$52,255,037,12                    | \$85,522,129,07   |  |
| FINE                |                                       | \$2,185,615,69   | \$2,139,569,39   | \$4.325.185.08   | \$8,260,231,94   | \$12,585,417,02    | \$19,929,691,91                    | \$32,515,108,93   |  |
| FINM                |                                       | \$3,171,630,39   | \$3,291,319,39   | \$6,462,949,78   | \$12.627.507.87  | \$19,090,457,65    | \$29.329.163.31                    | \$48,419,620,96   |  |
| FINV                |                                       | \$3.060.354.30   | \$3,453,947,14   | \$6.514.301.44   | \$13.031.930.28  | \$19,546,231,72    | \$29,137,092,04                    | \$48,683,323,76   |  |
| FT OH               |                                       | \$12,605,088.03  | \$11.081.454.17  | \$23,686,542,20  | \$45,778,248,72  | \$69,464,790,92    | \$103.293.039.68                   | \$172.757.830.60  |  |
| FT OK               |                                       | \$6,912,936,52   | \$6,754,746,51   | \$13,667,683,03  | \$28,124,143,65  | \$41,791,826,68    | \$63,620,361,65                    | \$105,412,188.33  |  |
| ∓I SC               |                                       | \$2,855,112,82   | \$2,765,745,81   | \$5.620.858.63   | \$10,582,422,25  | \$16,203,280,88    | \$25,831,868,50                    | \$42.035.149.38   |  |
| TN TN               |                                       | \$7.080.450.56   | \$6,491,617,14   | \$13,572,067,70  | \$25,107,748,80  | \$38,679,816,50    | \$58,598,225,62                    | \$97,278,042,12   |  |
| TX IFI              |                                       | \$44,389,589.82  | \$42,359,835,50  | \$86,749,425,32  | \$174,412,778.96 | \$261,162,204.28   | \$413,767,906,59                   | \$674,930,110.87  |  |
| FT UT               |                                       | \$2,854,225.65   | \$2,656,674.86   | \$5,510,900.51   | \$11,132,916.58  | \$16,643,817.09    | \$25,931,285.14                    | \$42,575,102.23   |  |
| E VA                |                                       | \$3.047.773.25   | \$3.011.559.79   | \$6,059,333.04   | \$11.018.954.74  | \$17.078.287.78    | \$27,390,387,16                    | \$44,468,674,94   |  |
| πWY                 |                                       | \$344,043.28     | \$341,708.74     | \$685,752.02     | \$1,337,685,72   | \$2,023,437,74     | \$2,853,451,41                     | \$4,876,889,15    |  |
| Grand To            | tal                                   | \$191,200,366,47 | \$184,742,673,75 | \$375,943,040.22 | \$785,823,343.81 | \$1,161,766,384.03 | \$1,815,218,335.17                 | \$2,976,984,719.2 |  |

We can further filter our results by BRAND, for example. Select SKUINFO from the dropdown list of dimensions in the Dimension tab of the Filter pane. Then, select Hierarchy BRAND. If you do not see the attribute, then open the Dimension SKUINFO and drag and drop all the attributes of SKUINFO table from the Data Source View pane to the Attributes pane. Click Save All. You may need to process the cube and then click Reconnect on the cube browser.

Next, from Operator select Equal and scroll down the Filter Expression list to find Calvin K and click OK... Click anywhere on the page to refresh the AMT value.

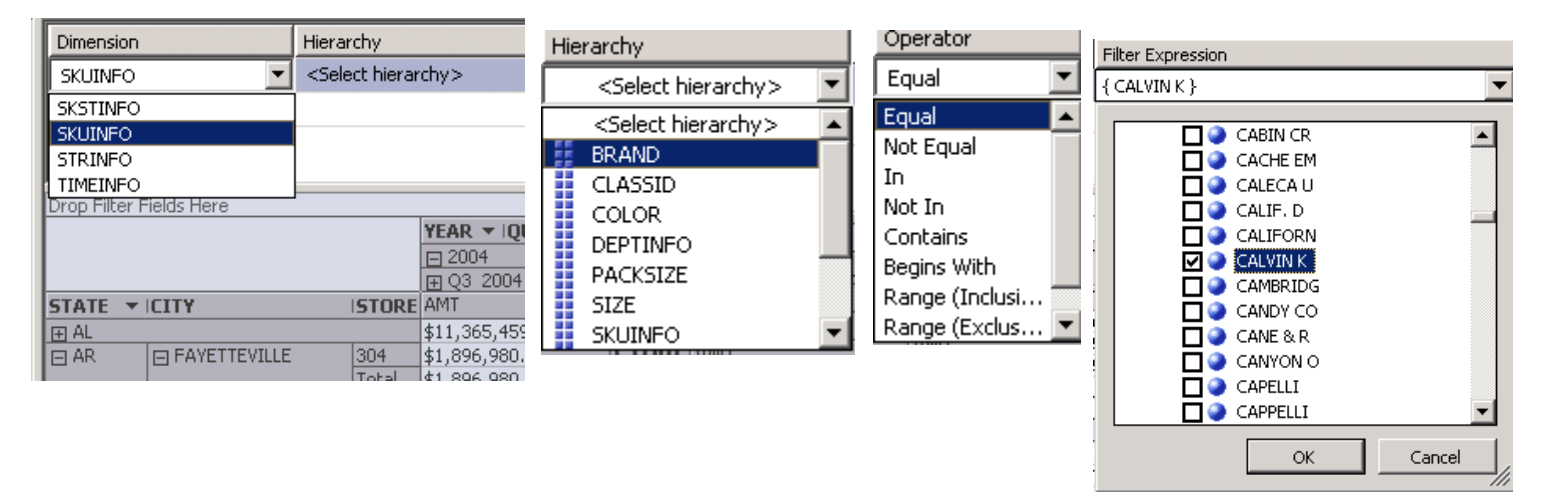

Your page will look similar to the screen shot below. You may need to expand the year to see the quarters. Then, you can see that the AMT of the items sold in Fayetteville store in Quarter 3 of 2004 ... BRAND Calvin K is only \$14,765.47

| Dimension Hiera                                                                                          |                     |              | archy        |                         | Operator     | Operator       |                  |  |  |  |
|----------------------------------------------------------------------------------------------------|---------------------|--------------|--------------|-------------------------|--------------|----------------|------------------|--|--|--|
| SKUINFO                                                                                                  |                     |              | BRAND        |                         | Equal        |                | { CALVIN K }     |  |  |  |
| <select di<="" td=""><td>mension&gt;</td><td></td><td></td><td></td><td></td><td></td><td></td></select> | mension>            |              |              |                         |              |                |                  |  |  |  |
|                                                                                                    |                     |              |              |                         |              |                |                  |  |  |  |
|                                                                                                    |                     |              |              |                         |              |                |                  |  |  |  |
| Drop Filtor I                                                                                            | Fields Hore         |              |              |                         |              |                |                  |  |  |  |
| Drop Filter I                                                                                            |                     |              |              |                         |              |                |                  |  |  |  |
|                                                                                                    |                     |              | FI 2004      |                         |              | FT 2005        | Grand Total      |  |  |  |
|                                                                                                    |                     |              |              | I Q3_2004 I I Q4_2004 1 |              | 1              |                  |  |  |  |
|                                                                                                    |                     |              |              |                         |              |                |                  |  |  |  |
| STATE 🔻                                                                                                  | ICITY               | ZIP          | AMT          | AMT                     | AMT          | AMT            | AMT              |  |  |  |
| ⊞ AL                                                                                                    |                     |              | \$82,432.09  | \$282,813.42            | \$365,245.51 | \$380,918.24   | \$746,163.75     |  |  |  |
| 🗆 AR                                                                                                    | □ FAYETTEVILLE      | 72703        | \$14,765.47  | \$52,794.43             | \$67,559.90  | \$67,626.03    | \$135,185.93     |  |  |  |
|                                                                                                    |                     | Total <      | \$14,765.47  | \$52,794.43             | \$67,559.90  | \$67,626.03    | \$135,185.93     |  |  |  |
|                                                                                                    |                     |              | \$10,350.10  | \$43,973.05             | \$54,323.15  | \$42,819.44    | \$97,142.59      |  |  |  |
|                                                                                                    | HOT SPRINGS     ■   |              | \$7,638.72   | \$23,838.24             | \$31,476.96  | \$32,144.25    | \$63,621.21      |  |  |  |
|                                                                                                    |                     |              | \$10,324.41  | \$40,109.76             | \$50,434.17  | \$42,809.66    | \$93,243.83      |  |  |  |
|                                                                                                    | ☐ LITTLE ROCK       |              | \$23,552.49  | \$78,855.72             | \$102,408.21 | \$139,244.28   | \$241,652.49     |  |  |  |
|                                                                                                    | MABELVALE           |              | \$14,376.84  | \$54,478.61             | \$68,855.45  | \$68,711.93    | \$137,567.38     |  |  |  |
|                                                                                                    | ■ NORTH LITTLE ROCK |              | \$13,954.12  | \$61,021.25             | \$74,975.37  | \$64,677.94    | \$139,653.31     |  |  |  |
|                                                                                                    | PINE BLUFF          |              | \$5,350.66   | \$21,118.70             | \$26,469.36  | \$23,912.83    | \$50,382.19      |  |  |  |
| Total                                                                                                    |                     | \$100,312.81 | \$376,189.76 | \$476,502.57            | \$481,946.36 | \$958,448.93   |                  |  |  |  |
| IFT AZ                                                                                                   |                     |              | \$170,974.59 | \$648,044.99            | \$819,019.58 | \$1,075,611.79 | 5 \$1,894,631.33 |  |  |  |
| IFT CA                                                                                                   |                     |              | \$23,278.52  | \$90,071.15             | \$113,349.67 | \$216,510.81   | \$329,860.48     |  |  |  |

Now, go to the Calculations tab to build calculations for the cube.

**Example:** Add a Profit Margin calculation to the cube.

Click the New Calculated Member button and provide a Name, choose if you want to base your calculation on the Measures or Dimensions and enter your expression. In this case we want to calculate: Profit Margin= (Retail - Cost) divided by Retail. Finally, select the format string from the drop down list. Save the cube.

| SKUINFO [Online] DILLARDS [Online] Start Page     |                                                                                      |
|---------------------------------------------------|--------------------------------------------------------------------------------------|
| 🔍 Cube Structure 🔮 Dimension Usage 🏹 Calculations | 🗃 KPIs 🔀 Actions 🚳 Partitions 🎶 Aggregations 🎯 Perspectives 👒 Translations 🜊 Browser |
| 🗊 🕄 🐸 🚄 🎦 🛺 💭 😒 🗙 🔹 🗐 🗈 🔮                         | -   ♥ ▲ Ⅲ 連 準 律 律 & ■ ■ ■ ■ ● 2 ┏                                                    |
| Script Organizer New Calculated Member            | Name:                                                                                |
| 역 Tommand                                         | [Profit Margin]                                                                      |
| 1 CALCULATE<br>2 [Profit Margin]                  | Parent Properties                                                                    |
|                                                   | Parent hierarchy: Measures                                                           |
|                                                   | Parent member: Change                                                                |
|                                                   | ★ Expression                                                                         |
|                                                   | 1 - [Measures].[Cost]/[Measures].[Retail]                                            |
|                                                   | Additional Properties                                                                |
|                                                   | Format string:                                                                       |
|                                                   | Visible:                                                                             |
|                                                   | Non-empty behavior:                                                                  |
|                                                   | Associated measure group: (Undefined)                                                |
|                                                   | Display folder:                                                                      |
| Calculation Tools                                 |                                                                                      |
| 😢 Metadata 🎐 Functions 🛄 Templates                | ✤ Font Expressions                                                                   |

You may need to reconnect before browsing the cube. We can now use the calculated member as one of the dimensions.

Drag and drop it in your screen to use it as a measure and use the Geography hierarchy as rows... Eg. Profit Margin of Fayetteville store is 18.79%

| Drop Eilter Eiglde Hore |                                                                                                    |                   |               |  |  |  |  |  |  |
|-------------------------|----------------------------------------------------------------------------------------------------|-------------------|---------------|--|--|--|--|--|--|
|                         |                                                                                                    |                   | Drop Column I |  |  |  |  |  |  |
| STATE                   | ▼ ICITY                                                                                                    | ZIP               | Profit Margin |  |  |  |  |  |  |
| ⊕ AL                    |                                                                                                    |                   | 9.23%         |  |  |  |  |  |  |
| 🗆 AR                    | ☐ FAYETTEVILLE                                                                                                    | 7270              | 3 18.79%      |  |  |  |  |  |  |
| [ <sup>-</sup>          |                                                                                                    | Total             | 18.79%        |  |  |  |  |  |  |
|                         |                                                                                                    | FORT SMITH        |               |  |  |  |  |  |  |
|                         | HOT SPRINGS     ■     HOT SPRINGS     ■     ■                                                                                                    | HOT SPRINGS     ■ |               |  |  |  |  |  |  |
|                         |                                                                                                    |                   | 17.43%        |  |  |  |  |  |  |
|                         | ∐ LITTLE ROCK     ■                                                                                                    |                   | 17.31%        |  |  |  |  |  |  |
|                         |                                                                                                    |                   | 33.41%        |  |  |  |  |  |  |
|                         | I NORTH LITTLE RO     I     I | CK                | 15.59%        |  |  |  |  |  |  |
|                         | PINE BLUFF                                                                                                    |                   | 13.63%        |  |  |  |  |  |  |
|                         |                                                                                                    |                   | 100.00%       |  |  |  |  |  |  |
|                         | Total                                                                                                    |                   | 17.59%        |  |  |  |  |  |  |
|                         |                                                                                                    |                   | 12.24%        |  |  |  |  |  |  |
| ⊡ CA                    |                                                                                                    |                   | 13.54%        |  |  |  |  |  |  |
|                         |                                                                                                    |                   | 11.36%        |  |  |  |  |  |  |

Again, we can filter this by BRAND attribute – say CALVIN K again and click OK. The profit margin for the Fayetteville store is now 29.47% as shown in the screenshot below:

| Dimension Hierarchy                                                                              |                                                                                                    |               | /           |             | Operator | Filter Expression |
|--------------------------------------------------------------------------------------------------|----------------------------------------------------------------------------------------------------|---------------|-------------|-------------|----------|-------------------|
| SKUINFO 🚦 BRAM                                                                                   |                                                                                                    |               | ND          |             | Equal    | { CALVIN K }      |
| <select di<="" td=""><td>imension&gt;</td><td></td><td></td><td></td><td></td><td></td></select> | imension>                                                                                                    |               |             |             |          |                   |
|                                                                                                  |                                                                                                    |               |             |             |          |                   |
|                                                                                                  |                                                                                                    |               |             |             |          |                   |
| Drop Filter I                                                                                    | Fields Here                                                                                                    |               |             |             |          |                   |
|                                                                                                  |                                                                                                    |               | Dron Column | Fields Here |          |                   |
| STATE 🔻                                                                                          | CITY                                                                                                    | Profit Margin |             |             |          |                   |
| ⊞ AL                                                                                             |                                                                                                    |               | 14.59%      |             |          |                   |
| 🖂 AR                                                                                             | FAYETTEVILLE                                                                                                    | 72703         | 29.47%      |             |          |                   |
|                                                                                                  |                                                                                                    | Total         | 29.47%      |             |          |                   |
|                                                                                                  | FORT SMITH     FORT SMITH     SMITH     SMITH |               | 24.91%      |             |          |                   |
|                                                                                                  | HOT SPRINGS     ■                                                                                                    |               | 15.96%      |             |          |                   |
|                                                                                                  | JONESBORO                                                                                                    |               | 22.86%      |             |          |                   |
|                                                                                                  | ☐ LITTLE ROCK                                                                                                    |               | 14.52%      |             |          |                   |
|                                                                                                  |                                                                                                    |               | 37.13%      |             |          |                   |
|                                                                                                  | ■ NORTH LITTLE RO                                                                                                    | CK            | 19.49%      |             |          |                   |
|                                                                                                  |                                                                                                    |               | 18.07%      |             |          |                   |
|                                                                                                  |                                                                                                    |               | 100.00%     |             |          |                   |
|                                                                                                  | Total                                                                                                    |               | 20.60%      |             |          |                   |
| ⊞ AZ                                                                                             |                                                                                                    |               | 26.10%      |             |          |                   |
| ⊞ CA                                                                                             |                                                                                                    |               | 24.37%      |             |          |                   |
| т<br>ППСО                                                                                        |                                                                                                    | 25.86%        |             |             |          |                   |

#### **Customizing Cube Functionality**

Most companies establish KPIs for performance management. To illustrate creating a KPI, click the KPIs tab. Then, click the New KPI button in the toolbar to start creating your KPI. Give it a Name and associate it with one of your measures – in this example SKSTINFO measure. As a Value Expression, enter the Profit Margin calculated member measure created before or enter the calculation directly here. For a Goal Expression, set the Profit Margin to be '40% or more'. Select Traffic Light for the Status Indicator (options include Gauge, Road Signs, Thermometer, Faces, Shapes and Cylinder). Then enter your Status Expression. Note that MDX expressions are being used and need to be created/typed manually. When your expression is incorrect, you will see wiggly red lines under. The following MDX expression is used for this KPI's status expression.

```
CASE
WHEN ([MEASURES].[PROFIT MARGIN]) >=.40
THEN 1 ---- Green Light when Profit Margin is greater or equal to 40%
WHEN ROUND([MEASURES].[PROFIT MARGIN]) <.40 AND
([MEASURES].[PROFIT MARGIN]) >=.375
THEN 0 ----- Yellow Light when Profit Margin is less than 40% but greater than 37.5%
ELSE -1 ---- Red Light when Profit Margin is otherwise (i.e. Less than 37.5%)
END
```

#### Save to browse...

| ⊁\$   | DILLARDS [Online]* Start Page                                                                                                    |                                                                 |                                                 |  |  |  |  |  |
|-------|----------------------------------------------------------------------------------------------------|-----------------------------------------------------------------|-------------------------------------------------|--|--|--|--|--|
| Toolk | 🔍 Cube Structure 🎒 Dimension Usage 🗌 Calculations 🛛                                                                                                    | 📕 KPIS 🚯 Actions 🚳 Partitions 🕼 Aggregations 🞯 Perspectives 💊 - |                                                 |  |  |  |  |  |
| ×     | 🖻 🖏 📑 🎽 🕌 🗙 🔹 🍺 🔄 ኛ                                                                                                    |                                                                 |                                                 |  |  |  |  |  |
|       | KPI Organizer New KPI                                                                                                    | Nam                                                             | e:                                              |  |  |  |  |  |
|       | PROFITABILITY KPI                                                                                                    |                                                                 | PROFITABILITY KPI                               |  |  |  |  |  |
|       |                                                                                                    | Asso                                                            | ciated measure group:                           |  |  |  |  |  |
|       |                                                                                                    |                                                                 | ikstinfo                                        |  |  |  |  |  |
|       |                                                                                                    | ۰ م                                                             | Value Expression                                |  |  |  |  |  |
|       | Form View –                                                                                                    | ן ו                                                             | [MEASURES].[PROFIT MARGIN]                      |  |  |  |  |  |
|       | now selected                                                                                                    | 4                                                               |                                                 |  |  |  |  |  |
| 1     |                                                                                                    |                                                                 |                                                 |  |  |  |  |  |
|       |                                                                                                    | * (                                                             | Goal Expression                                 |  |  |  |  |  |
|       |                                                                                                    |                                                                 | "40% OR MORE"                                   |  |  |  |  |  |
|       |                                                                                                    |                                                                 |                                                 |  |  |  |  |  |
|       |                                                                                                    | <u>م</u> د                                                      | itatus                                          |  |  |  |  |  |
|       |                                                                                                    | <u> </u>                                                        | takus indicator                                 |  |  |  |  |  |
|       |                                                                                                    |                                                                 |                                                 |  |  |  |  |  |
|       |                                                                                                    |                                                                 | CASE                                            |  |  |  |  |  |
|       | Colordation Table                                                                                                    | 1                                                               | WHEN ([MEASURES].[PROFIT MARGIN]) >=.40         |  |  |  |  |  |
|       | Matadata A Eventional Translation                                                                                                    |                                                                 | THEN 1                                          |  |  |  |  |  |
|       | Measure Group:                                                                                                    |                                                                 | WHEN ROUND([MEASURES].[PROFIT MARGIN]) <.40 AND |  |  |  |  |  |
|       | <all></all>                                                                                                    |                                                                 | ([MEASURES].[PROFIT MARGIN]) >=.375             |  |  |  |  |  |
|       | DILLARDS                                                                                                    |                                                                 |                                                 |  |  |  |  |  |
|       | transformed and the second second seco | 1                                                               | ELSE -1                                         |  |  |  |  |  |
|       | IFI 📅 STRINFO                                                                                                    |                                                                 |                                                 |  |  |  |  |  |

You can browse the KPIs using the KPI Browser View of the KPIs tab of the Cube Editor. Again, you can filter this by any one of your dimension's attributes or hierarchies.

| DILLARDS [Online]* Start Page    |                                                                                                    |                    |              |        |       |        |  |  |  |
|----------------------------------|----------------------------------------------------------------------------------------------------|--------------------|--------------|--------|-------|--------|--|--|--|
| 🔍 Cube Structure 👏 Dimension Usa | 🍳 Cube Structure 🗐 Dimension Usage   資 Calculations 🛒 KPIS 🕵 Actions 🖓 Partitions 🌗 Aggregations 🎯 Perspectives 🚳 Translations 🔍 Browser |                    |              |        |       |        |  |  |  |
|                                  |                                                                                                    |                    |              |        |       |        |  |  |  |
| Dimension                        | Hierarchy                                                                                                    | Operator           | Filter Expre | ession |       |        |  |  |  |
| <select dimension=""></select>   |                                                                                                    |                    |              |        |       |        |  |  |  |
| <select dimension=""></select>   |                                                                                                    |                    | ,            |        |       |        |  |  |  |
| SKUINFO                          |                                                                                                    |                    |              |        |       |        |  |  |  |
| STRINFO                          |                                                                                                    |                    |              |        |       |        |  |  |  |
| TIMEINFO                         |                                                                                                    |                    |              |        |       |        |  |  |  |
| Display Structure                |                                                                                                    | Value              | Goal         | Status | Trend | Weight |  |  |  |
| FROFITABILITY KPI                |                                                                                                    | 10.48% 40% OR MORE |              |        |       |        |  |  |  |
|                                  |                                                                                                    |                    |              |        |       |        |  |  |  |

Partitioning can be added to a cube to optimize process/query performance. We can do this in the Partitions tab of the cube designer. When you create a cube using the cube wizard, each measure group is assigned one partition. Since you have two measure groups for the cube, by default you get two partitions (one for each measure group). You can add multiple partitions to physically distribute data, but, you must make sure that the partitions are discrete from each other; otherwise, overlaps will cause duplication and wrong aggregation of data. You can create partitions using the partitions wizard by clicking the New Partition button in the toolbar in the Partitions tab. In the example below, two new partitions are created for the TRNSACT Measure group and the one that was created by default which included all the data was deleted. These partitions separate the data by year (2004 and 2005). This improves the speed of querying since when a client sends a query request, instead of physically going through all the 120,916,896 rows of transactions, the request has only to go thru 46,103,710 rows if the request is within 2004 or only 74,813,186 rows if the request is within 2005. Query performance is improved even if the request is within both 2004 and 2005 due to the parallelism of partitions.

| 🔍 Cube Structure 🎒 Dimension Usage 🗌 Calculations 📑 KPIs 🞇 Actions 🚳 Partitions 🎯 Perspectives 👒 Translations 🔍 Browser |                                                                   |            |              |                  |           |             |        |      |                     |         |            |  |
|----------------------------------------------------------------------------------------------------|-------------------------------------------------------------------|------------|--------------|------------------|-----------|-------------|--------|------|---------------------|---------|------------|--|
| 🖻 🖏 🖻 🗙   🖉 🚳 🏠                                                                                                    |                                                                   |            |              |                  |           |             |        |      |                     |         |            |  |
| ★ TRNSACT New Partition                                                                                                 |                                                                   |            |              |                  |           |             |        |      |                     |         |            |  |
|                                                                                                    | Partition Name                                                    | △ Source   | Aggre        | gations Server   | r Loca    | File Folder | Status | Size | e                   | Rows    | Desc       |  |
|                                                                                                    | 1. TRNSACT 2004                                                   | TRNSACT 20 | 004 Molap    | 62%              |           |             |        | 59   | 0.8MB 🤇             | 4610371 |            |  |
|                                                                                                    | 2. TRNSACT 2005                                                   | TRNSACT 20 | 005 Molap    | 54%              |           |             |        | 843  | 3.6MB 🤇             | 7481318 | 6          |  |
|                                                                                                    |                                                                   |            |              |                  |           |             |        |      |                     |         |            |  |
|                                                                                                    | New Partition                                                     |            |              | Storage Settings |           |             |        |      | Design Aggregations |         |            |  |
| SKSTINFO (1 Partition)                                                                                                  |                                                                   |            |              |                  |           |             |        |      |                     |         |            |  |
|                                                                                                    | Partition Na                                                      | Source     | Aggregations | Server Loca      | File Fold | ler Status  |        | Size | Rows                | [       | escription |  |
|                                                                                                    | 1. SKSTINFO dbo.SKSTINFO Molap 5                                  |            | Molap 50%    |                  |           |             |        |      | 392301              | 0146    |            |  |
|                                                                                                    |                                                                   |            |              |                  |           |             |        |      |                     |         |            |  |
|                                                                                                    | New Partition         Storage Settings         Design Aggregation |            |              |                  |           |             |        |      |                     |         | regations  |  |